Spis treści

| 1 WSTĄPIENIE DO TOCZĄCEGO SIĘ POSTĘPOWANIA W SPRAWIE PŁATNOŚCI ROLNO-ŚRODOWISKOWO-                    |
|----------------------------------------------------------------------------------------------------|
| KLIMATYCZNYCH WPR 2023-2027                                                                           |
| 1.1. Sekcia Cel γλογεανία γιανιοςκία Α                                                                |
| 1.1 SEKCIA CEL ZEOZENIA WNIOSKO                                                                       |
| 1.3 SEKCIA PRZEIMOWANE DŁATNOŚCI 7                                                                    |
| 1 3 1 PRZEJECTE GRI INTÓW 9                                                                           |
| 1 3 2 PRZEJĘCIE ONOVYOW<br>1 3 2 PRZEJĘCIE DOTYCZACE STADA ZWIERZAT RAS I OKAI NYCH<br>9              |
| 1.4 SEKCIA DANE IDENTYEIKACYINE PRZEKAZI HACEGO ALBO SPADKODAWCY ALBO ZAPISODAWCY WINDYKACYINEGO ALBO |
| ROLNIKA LUB ZARZADCY                                                                                  |
| 1.5 SEKCIA DZIAŁKI REFERENCYINE.                                                                      |
| 1.6 Sekcia Załaczniki                                                                                 |
| 1.7 ZAKŁADKA PODSUMOWANIE. WYDRUK ORAZ WYSŁANIE WNIOSKU                                               |
|                                                                                                    |
| 2 WSTĄPIENIE DO TOCZĄCEGO SIĘ POSTĘPOWANIA W SPRAWIE PŁATNOSCI EKOLOGICZNEJ WPR 2327. 19              |
| 2.1 SEKCJA CEL ZŁOŻENIA WNIOSKU                                                                       |
| 2.2 Sekcja Przyczyna przejęcia                                                                        |
| 2.3 Sekcja Przejmowane płatności                                                                      |
| 2.4 SEKCJA DANE IDENTYFIKACYJNE PRZEKAZUJĄCEGO ALBO SPADKODAWCY ALBO ZAPISODAWCY WINDYKACYJNEGO ALBO  |
| ROLNIKA LUB ZARZĄDCY24                                                                                |
| 2.5 SEKCJA DZIAŁKI REFERENCYJNE                                                                       |
| 2.6 Sekcja Załączniki                                                                                 |
| 2.7 ZAKŁADKA PODSUMOWANIE, WYDRUK ORAZ WYSYŁANIE WNIOSKU DO ARIMR                                     |
| 3 ΒΙ ΕΩΥ ΚΩΜΡΙ ΕΤΝΟŚCI W PRZYPADKU WNIOSKU O WSTAPIENIE DO TOCZACEGO SIE POSTEPOWANIA                 |
| W SPRAWIE PRZYZNANIA PŁATNOŚCI ROLNO-ŚRODOWISKOWO-KLIMATYCZNYCH ZRSK 2327 LUB                         |
| EKOLOGICZNYCH 2327                                                                                    |
| , , ,                                                                                                 |
| 4 WNIOSEK O WYPŁATĘ W SPRAWIE PŁATNOSCI ROLNO-SRODOWISKOWO- KLIMATYCZNEJ LUB                          |
| PŁATNOŚCI EKOLOGICZNEJ W RAMACH WPR 2327                                                              |
| 4.1 SEKCJA CEL ZŁOŻENIA WNIOSKU                                                                       |
| 4.2 SEKCJA PRZYCZYNA ZŁOŻENIA WNIOSKU                                                                 |
| 4.3 SEKCJA PRZEJMOWANE PŁATNOŚCI                                                                      |
| 4.4 SEKCJA DANE IDENTYFIKACYJNE SPADKODAWCY ZAPISODAWCY WINDYKACYJNEGO ROLNIKA LUB ZARZĄDCY           |
| 4.5 Sekcja Załączniki                                                                                 |
| 4.6 ZAKŁADKA PODSUMOWANIE, WYDRUK ORAZ WYSYŁANIE WNIOSKU DO ARIMR                                     |
| 5 ΒΙ ΕΩΥ ΚΩΜΡΙ ΕΤΝΩŚCI W PRZYPADKU WNIOSKU Ο WYPŁATE ΡŁΑΤΝΩŚCI W SPRAWIE ΡŁΑΤΝΩŚCI                    |
| ROLNO-ŚRODOWISKOWO- KLIMATYCZNEJ LUB PŁATNOŚCI EKOLOGICZNEJ W RAMACH WPR 2327                         |

Wstęp.

W 2023 roku wniosek o wstąpienie do toczącego się postępowania w sprawie płatności rolnośrodowiskowo-klimatycznych ZRSK 2327 lub płatności ekologicznych IRE 2327 (W-2/1003) w przypadku przeniesienia posiadania gruntów lub stada zwierząt ras lokalnych albo śmierci rolnika albo następstwa prawnego **składa się wyłącznie w formie elektronicznej** poprzez aplikację eWniosekPlus.

Wniosek (W-2/1003) rolnik składa w przypadku, gdy przeniesienie posiadania gruntów lub stada zwierząt ras lokalnych albo śmierci rolnika albo następstwa prawnego, nastąpiło w okresie od dnia złożenia wniosku o przyznanie płatności do dnia doręczenia decyzji w sprawie przyznania płatności rolno-środowiskowo-klimatycznych lub ekologicznych za dany rok.

W przypadku przeniesienia posiadania **gruntów**, nowy posiadacz może wstąpić do toczącego się postępowania w sprawie o przyznanie pierwszej płatności rolno-środowiskowo-klimatycznej lub płatności ekologicznej na miejsce rolnika lub zarządcy, **jeżeli przeniesienie posiadania tych gruntów nastąpiło nie później niż do dnia 31 maja roku**, w którym został złożony wniosek o przyznanie pierwszej płatności rolno-środowiskowo-klimatycznej lub płatności ekologicznej oraz gdy spełnia warunki przyznania tych płatności.

Jeżeli przeniesienie posiadania gruntów zostanie dokonane **po dniu 31 maja roku**, w którym został złożony wniosek o przyznanie płatności rolno-środowiskowo-klimatycznej lub płatności ekologicznej, płatność ta przysługuje dotychczasowemu posiadaczowi tych gruntów, jeżeli zostały spełnione warunki przyznania tej płatności. Oznacza to, że płatność otrzymuje wówczas przekazujący, a nie przejmujący.

Jeżeli przeniesienie posiadania gruntów nastąpiło **po dniu 31 maja roku to nowy posiadacz nie może przejąć do kontynuacji zobowiązań realizowanych na tych gruntach przez przekazującego.** W takim przypadku, przejmujący w kolejnym roku może podjąć na tych gruntach własne zobowiązanie.

W przypadku przeniesienia posiadania stada zwierząt ras lokalnych nowy posiadacz może wstąpić do toczącego się postępowania w sprawie o przyznanie pierwszej płatności rolno-środowiskowoklimatycznej na wniosek złożony **w terminie 3 miesięcy od dnia przeniesienia posiadania tego stada**.

Termin na złożenie wniosku o wstąpienie do toczącego się postępowania to:

- ✓ w przypadku przejęcia posiadana gruntów 30 czerwca roku, w którym został złożony wniosek o przyznanie pierwszej płatności rolno-środowiskowo-klimatycznej,
- ✓ w przypadku przejęcia posiadana zwierząt ras lokalnych 3 miesiące od dnia przeniesienia posiadania.

Powyższe terminy nie podlegają przywróceniu.

#### Użyte w niniejszej instrukcji skróty oznaczają:

- ZRSK 2327 płatności rolno-środowiskowo-klimatyczne bądź zobowiązanie rolnośrodowiskowo-klimatyczne WPR 2327;
- IRE 2327 płatności ekologiczne bądź zobowiązanie ekologiczne WPR 2327;
- Wniosek transferowy ZRSK 2327 Wniosek o wstąpienie do toczącego się postępowania w sprawie płatności rolno-środowiskowo-klimatycznej (W-2/1003) w przypadku przeniesienia posiadania gruntów lub stada zwierząt ras lokalnych;

 Wniosek transferowy IRE 2327 – Wniosek o wstąpienie do toczącego się postępowania w sprawie płatności ekologicznej (W-2/1003) w przypadku przeniesienia posiadania gruntów.

W ramach obsługi wniosków transferowych w ramach WPR 2023-2027 w aplikacji eWniosekPlus dostępna jest funkcjonalność umożliwiająca złożenie:

- ✓ Wniosku transferowego PROW/WPR ZRSK 2023-2027
- ✓ Wniosku transferowego PROW/WPR IRE 2023-2027

Wniosek o wstąpienie do toczącego się postępowania w sprawie przyznania płatności rolnośrodowiskowo-klimatycznych bądź ekologicznych w przypadku śmierci przekazującego albo następstwa prawnego albo przeniesienia posiadania gruntów lub całego stada zwierząt ras lokalnych, które nastąpiło w okresie od dnia złożenia wniosku o przyznanie płatności rolno-środowiskowoklimatycznych ZRSK 2327 lub płatności ekologicznych IRE 2327 do dnia doręczenia decyzji w sprawie przyznania płatności składa spadkobierca/zapisobierca windykacyjny, następca prawny lub nowy posiadacz, jeżeli objął w posiadanie grunty lub stado objęte tym zobowiązaniem.

Wstąpienie do toczącego się postępowania w sprawie przyznania płatności ZRSK 2327 lub IRE 2327 oznacza, że **przejmujący** kontynuuje podjęte przez **przekazującego** zobowiązanie ZRSK 2327 lub IRE 2327, w całości lub w części. Wstąpienie do toczącego się postępowania w sprawie przyznania płatności ZRSK 2327 lub IRE 2327 możliwe jest tylko w przypadku, gdy przeniesienie posiadania gruntów zostało dokonane **do dnia 31 maja.** 

Jeżeli przeniesienie posiadania gruntów zostało dokonane po 31 maja, to nowy posiadacz nie może kontynuować zobowiązania ZRSK 2327 lub IRE 2327 podjętego przez przekazującego. W takim przypadku przejmujący w roku następnym może rozpocząć na gruntach przejętych nowe (własne) zobowiązanie.

### W celu wybrania wniosku transferowego należy zalogować się do aplikacji eWniosekPlus, za pomocą posiadanego loginu i hasła.

W tym celu z menu bocznego należy wybrać zakładkę **TRANSFERY PROW/WPR** następnie należy wybrać **KAMPANIA 2023** oraz wybrać kafelek **Wniosek transferowy WPR ZRSK/IRE 2023**.

| TATM             | Agencip Restrukturyzzeji<br>i Medemizacji Rolinchea<br>NOWE     | ROBOCZE WYS                                                                                                    | \$LANE | 0 | 0 |
|------------------|-----------------------------------------------------------------|----------------------------------------------------------------------------------------------------|--------|---|---|
| С<br>С<br>к<br>к | Wnioski v<br>Transfery PROW/WPR<br>ampania 2023<br>ampania 2022 | Instrukcja<br>Zapoznaj sle ze szczegółowa<br>Instrukcją jak wyzełnić wnioski<br>transferowe PROW/WPR w roku<br>2023                                     |        |   |   |
| Ê                | Dok. uzupełniające V<br>Wnioski zalesieniowe                    | POBIERZ WYBIERZ                                                                                                    |        |   |   |
| *                | LPIS                                                            | Wniosek transferowy WPR ZRSK/IRE 2023<br>Wniosek o wstąpienie do toczącego się postępowania w sprawie przyznania płatności ZRSK/IRE w<br>Kampania 2023. |        |   |   |
| *<br>*           | LPIS - caloroczny Doradcy                                       | WYBLERZ                                                                                                    |        |   |   |
| ¢<br>đi          | > Deklaracja dostępności                                        | Wniosek transferowy PROW PRSK/RE wypłata 2023<br>Wniosek o wypłatę płatności w sprawie PRSK/RE w Kampanii 2023.<br>WYBIERZ                              |        |   |   |

# 1 Wstąpienie do toczącego się postępowania w sprawie płatności rolno-środowiskowo-klimatycznych WPR 2023-2027.

|    | Agencja Restrukturyzacji<br>i Modernizacji Rolnictwa    | ≡ | Transfer PROW/WPR 2023                                                       |                                                |                                                                                                    |         | ۰ | 0 | 0 |
|----|---------------------------------------------------------|---|------------------------------------------------------------------------------|------------------------------------------------|----------------------------------------------------------------------------------------------------|---------|---|---|---|
|    |                                                         |   | NOWE                                                                         |                                                | ROBOCZE                                                                                                    | WYSŁANE |   |   |   |
| ŝ  | Wnioski  Transfery PROW/WPR Kampania 2023 Kampania 2022 |   | Instrukcja<br>Zapoznaj się ze<br>instrukcją jak w<br>transferowe PRO<br>2023 | szczegółową<br>rpełnić wnioski<br>W/WPR w roku | Wniosek transferowy PROW PRSK/RE 2023<br>Wniosek o wstąpienie do toczącego się postępowania w sprawie<br>PRSK/RE w Kampanii 2023. |         |   |   | Î |
| Ê  | Dok, uzupełniające 🗸<br>Wnioski zalesieniowe 🗸          |   | POBIERZ                                                                      |                                                | WYBIERZ                                                                                                    |         |   |   |   |
| *  | LPIS                                                    |   | Wniosek trar<br>Wniosek o wstą<br>Kampanii 2023.                             | nsferowy WPR ZRS<br>pienie do toczącego się    | K/IRE 2023<br>postępowania w sprawie przyznania płatności ZRSK/IRE w                                                              |         |   |   |   |
| *  | LPIS - całoroczny<br>Doradcy                            |   | WYBIERZ                                                                      |                                                |                                                                                                    |         |   |   | 1 |
| કં | Deklaracja dostępności                                  |   | Wniosek trar<br>Wniosek o wypł                                               | asferowy PROW PR<br>atę płatności w sprawie    | SK/RE wypłata 2023<br>PRSK/RE w Kampanii 2023.                                                                                    |         |   |   |   |

Z panelu bocznego należy wybrać zakładkę Transfery PROW/WPR > Kampania 2023

Następnie należy wybrać **Wniosek transferowy WPR ZRSK/IRE 2023.** Rodzaj przejmowanego przez rolnika zobowiązania (ZRSK 2327 lub RE 2327) rolnik określa w zakładce o nazwie **Przejmowane płatności**. Wniosek należy wypełnić etapowo, zgodnie z kolejnością zamieszczonych zakładek. Po wybraniu przycisku **WYBIERZ** aplikacja przekieruje rolnika do kreatora **Wniosku transferowego ZRSK/IRE**, gdzie możliwe będzie określenie danych i informacji dotyczących przejmowanego zobowiązania rolno-środowiskowo-klimatycznego WPR 2023-2027.

| ININ | Agencja Restrukturyzacji<br>i Modernizacji Rolnictwa |   |                                                                                                    | 8            | 🖶 4 🖲 | ۰     | ?               | θ |
|------|------------------------------------------------------|---|----------------------------------------------------------------------------------------------------|--------------|-------|-------|-----------------|---|
|      | ~                                                    | ^ | WNIOSEK TRANSFEROWY                                                                                            | PODSUMOWANIE |       |       |                 |   |
| Ê    | Wnioski 🗸                                            |   | Cel złożenia wniosku                                                                                           |              |       |       |                 | ~ |
| Ê    | Transfery PROW/WPR                                   |   | Przyczyna przejęcia                                                                                            |              |       |       |                 | ~ |
| Ê    | Dok. uzupełniające 🗸                                 |   | Przejmowane platności                                                                                          |              |       |       |                 | ~ |
| _    |                                                      |   | Dane identyfikacyjne przekazującego albo spadkodawcy albo zapisodawcy windykacyjnego albo rolnika lub zarządcy |              |       |       |                 | ~ |
| Ê    | Wnioski zalesieniowe <del>/</del>                    |   | Załączniki                                                                                                    |              |       |       |                 | ~ |
| *    | LPIS                                                 |   |                                                                                                    |              |       |       |                 |   |
| *    | LPIS - całoroczny                                    |   |                                                                                                    |              |       |       |                 |   |
| ÷    | Doradcy                                              |   |                                                                                                    |              |       |       |                 |   |
| 0    | Pomoc                                                | ~ |                                                                                                    |              |       |       |                 |   |
| <    | >                                                    |   |                                                                                                    |              |       |       |                 |   |
| đ    | Deklaracja dostępności                               |   |                                                                                                    |              | Pod   | sumow | Idž do<br>vanie | → |

1.1 Sekcja Cel złożenia wniosku.

Deklarację w ramach wniosku transferowego należy rozpocząć od określenia **CELU ZŁOŻENIA** WNIOSKU.

W przypadku, kiedy rolnik składa wniosek transferowy **WPR ZRSK/IRE**, w którym wykazuje przejęte zobowiązanie ZRSK 2327 lub IRE 2327, jako **CEL ZŁOŻENIA WNIOSKU** należy wybrać **WNIOSEK**. Dokument z oznaczonym celem złożenia jako **WNIOSEK** będzie właściwy również w przypadku, gdy rolnik:

- przejmuje dane zobowiązanie, a daty zdarzenia, czyli przeniesienia posiadania gruntów lub zwierząt są różne, np. przeniesienie posiadania gruntów objętych zobowiązaniem nastąpiło w kwietniu 2023 i w maju 2023;
- przejmuje zobowiązanie **od kilku przekazujących**;
- przejmuje zobowiązanie, a powód (rodzaj) zdarzenia, w wyniku którego następuje przejęcie zobowiązania jest inny, np. przeniesienie posiadania gruntów i przejęcie zobowiązania w wyniku śmierci przekazującego.

Cel **ZMIANA DO WNIOSKU** rolnik wybiera, gdy chce zmienić zakres danych wysłanych we WNIOSKU. Zmiana może dotyczyć np. daty zdarzenia (np. rolnik w wyniku pomyłki wprowadził inną datę przeniesienia posiadania gruntów niż wynika to z zawartej umowy), powierzchni przejętego zobowiązania, liczby przejętych zwierząt, numerów identyfikacyjnych zwierząt, określenia poprawnej rasy przejętych zwierząt.

**Przykład 1:** Rolnik przejął w posiadanie grunty objęte zobowiązaniem rolno-środowiskowoklimatycznym ZRSK 2327 w zakresie Interwencji 3. Ekstensywne użytkowanie łąk i pastwisk na obszarach Natura 2000 w kwietniu 2023 roku. W odniesieniu przejętych gruntów złożył wniosek transferowy ZRSK 2327 za 2023 rok. Następnie, w wyniku przeniesienia posiadania stada zwierząt w ramach Interwencji 6. Zachowanie zagrożonych zasobów genetycznych zwierząt w rolnictwie przejął we wrześniu kolejne zobowiązanie rolno-środowiskowo-klimatyczne ZRSK 2327. Właściwym do określenia celem złożenia wniosku w odniesieniu do zobowiązania dotyczącego stada zwierząt będzie **WNIOSEK**.

**Przykład 2.** Rolnik przejął w posiadanie grunty objęte zobowiązaniem rolno-środowiskowoklimatycznym w zakresie Interwencji 3. Ekstensywne użytkowanie łąk i pastwisk na obszarach Natura 2000 w kwietniu 2023 roku. W odniesieniu do przejętych gruntów złożył wniosek transferowy ZRSK 2327 za 2023 rok. Następnie, w wyniku przeniesienia posiadania innych gruntów rolnych objętych zobowiązaniem rolno-środowiskowo-klimatycznym w zakresie tego samego pakietu, Interwencji 3. Ekstensywne użytkowanie łąk i pastwisk na obszarach Natura 2000 w maju 2023 również przejął zobowiązanie rolno-środowisko-klimatyczne. Właściwym do określenia celem złożenia wniosku w odniesieniu do zobowiązania przejętego w maju 2023 roku będzie **WNIOSEK**.

**Przykład 3.** Rolnik przejął w posiadanie grunty objęte zobowiązaniem rolno-środowiskowoklimatycznym w zakresie Interwencji 3. Ekstensywne użytkowanie łąk i pastwisk na obszarach Natura 2000 w kwietniu 2023 roku. We maju 2023 roku od innego rolnika przejął inne zobowiązanie rolnośrodowiskowo-klimatyczne realizowane na gruntach. Właściwym do określenia celem złożenia wniosku w odniesieniu do zobowiązania przejętego w maju 2023 roku będzie **WNIOSEK**.

| - | Agencja Restrukturyzacji<br>i Modernizacji Rolnictwa |   | ■ Kreator transferu WPR 2023 - Wniosek transferowy WPR ZRSK/IRE     ■                                          | ÷ | 4 🌒   | ۰          | ?             | θ      |
|---|------------------------------------------------------|---|----------------------------------------------------------------------------------------------------|---|-------|------------|---------------|--------|
|   |                                                      | î | WNIOSEK TRANSFEROWY PODSUMOWANIE                                                                               |   |       |            |               |        |
| Ê | Wnioski 🗸                                            |   | Cel złożenia wniosku                                                                                           |   |       |            |               | 、<br>、 |
| Û | Transfery PROW/WPR                                   |   | wniosek                                                                                                    |   |       |            |               |        |
| Û | Dok. uzupełniające 🗸 🗸                               |   | 🔿 zmiana do wniosku                                                                                            |   |       |            |               |        |
| Ê | Wnioski zalesieniowe                                 |   | Przyczyna przejęcia                                                                                            |   |       |            | ``            | ,      |
| * | LPIS                                                 |   | Przejmowane płatności                                                                                          |   |       |            | `             | ·      |
| * | LPIS - całoroczny                                    |   | Dane identyfikacyjne przekazującego albo spadkodawcy albo zapisodawcy windykacyjnego albo rolnika lub zarządcy |   |       |            | `             |        |
| ÷ | Doradcy                                              |   | Załączniki                                                                                                    |   |       |            | `             | ·      |
| 0 | Pomoc                                                | ~ |                                                                                                    |   |       |            |               |        |
|   | >                                                    |   |                                                                                                    |   |       |            |               |        |
| Ġ | Deklaracja dostępności                               |   |                                                                                                    |   | Podsi | ı<br>Imowa | dž do<br>anie | ÷      |

1.2 Sekcja Przyczyna przejęcia.

W kolejnym kroku należy wskazać **PRZYCZYNĘ PRZEJĘCIA** zobowiązania rolno-środowiskowoklimatycznego.

Do wyboru dostępne są trzy opcje:

- ✓ Przeniesienie posiadania gruntów lub stada zwierząt ras lokalnych
- ✓ Śmierć rolnika
- ✓ Następstwo prawne

|    | Agencja Restrukturyzacji<br>a i Modernizacji Rolnictwa | 😑 Kreator transferu WPR 2023 - Wniosek transferowy WPR ZRSK/IRE                                                                                                    | ?               | θ  |
|----|--------------------------------------------------------|----------------------------------------------------------------------------------------------------|-----------------|----|
|    | ^                                                      | WNIOSEK TRANSFEROWY PODSUMOWANIE                                                                                                    |                 |    |
| Ê  | Wnioski 🗸                                              | Cel złożenia wniosku                                                                                                    | ^               |    |
| Ê  | Dok. uzupełniające 🗸 🗸                                 | 🔿 zmiana do wniosku                                                                                                    |                 |    |
| Ê  | Wnioski zalesieniowe~                                  | Drzuczuna przejacja                                                                                                    | ^               | Ī. |
| *  | LPIS                                                   | przeniesienie posiadania gruntów lub stada zwierząt ras lokalnych                                                                                                    | ~               |    |
| *  | LPIS - całoroczny                                      | 🔿 śmierć rolnika                                                                                                    |                 |    |
| ÷  | Doradcy                                                | 🔿 następstwo prawne                                                                                                    |                 |    |
| 0  | Pomoc                                                  | Data przeniesienia posiadania gruntów lub stada zwierząt ras lokalnych / Data śmierci spadkodawcy/zapisodawcy windykacyjnego / Data zdarzenia prawnego<br>Wybierz datę 🔹 |                 |    |
|    | ,                                                      |                                                                                                    |                 | 5  |
| đi | Deklaracja dostępności                                 | Podsumow                                                                                                    | Idž do<br>vanie | →  |

Po wybraniu przyczyny, w wyniku której nastąpiło przejęcie zobowiązania gruntów lub stada zwierząt ras lokalnych objętych zobowiązanie ZRSK 2327 należy wskazać **DATĘ ZDARZENIA**, w której nastąpiło przeniesienie posiadania gruntów lub stada zwierząt ras lokalnych, lub datę śmierci spadkodawcy/zapisodawcy windykacyjnego /datę zdarzenia prawnego w wyniku której nastąpiło przeniesienie posiadania.

Wskazanie daty odbywa się poprzez wybranie daty z rozwijalnego kalendarza, data może być również wprowadzona manualnie.

|      | Agencja Restrukturyzacji | Kreator transferu WPR 2023 - Wniosek transferowy WPR ZRSK/IRE                                                                                        |           | 2      | 0   |
|------|--------------------------|----------------------------------------------------------------------------------------------------|-----------|--------|-----|
| TRIN | i Modernizacji Rolnictwa |                                                                                                    |           | -      | -   |
|      |                          | WRIDSER TRANSFEROWT POLSOMOWARTIE                                                                                                    |           |        |     |
| Ê    | Wnioski 🗸                | 🔿 zmiana do wniosku                                                                                                    |           |        |     |
| Ê    | Transfery PROW/WP        |                                                                                                    |           |        | = 1 |
|      |                          |                                                                                                    |           |        |     |
| -    |                          | Przyczyna przejęcia                                                                                                    |           |        | 11  |
| =    | Dok. uzupełniające 🗸     | 🔿 przeniesienie posiadania gruntów lub stada zwierząt ras lokalnych                                                                                  |           |        |     |
|      |                          |                                                                                                    |           |        |     |
| Ê    | Wnioski zalesieniowe~    | 🔿 śmierć rolnika                                                                                                    |           |        |     |
|      |                          |                                                                                                    |           |        |     |
|      | I PIS                    | ○ nastepstwo prawne                                                                                                    |           |        |     |
| -    | El lo                    |                                                                                                    |           |        |     |
|      |                          | Data przeniesienia posiadania gruntów lub stada zwierząt ras lokalnych / Data śmierci spadkodawcy/zapisodawcy windykacyjnego / Data zdarzenia prawne | 10        |        | 11  |
| **   | LPIS - całoroczny        | Wobjerz date                                                                                                    |           |        | 11  |
|      |                          | Hybreiz sarę -                                                                                                    |           |        | 11  |
| •    | Doradcy                  |                                                                                                    |           |        | 5 I |
|      |                          | Przejmowane płatności                                                                                                    |           | $\sim$ |     |
| 0    | Pomoc                    |                                                                                                    |           |        |     |
| -    | ~                        | Dane identyfikacyjne przekazującego albo spadkodawcy albo zapisodawcy windykacyjnego albo rolnika lub zarządcy                                       |           | $\sim$ |     |
| <    | >                        | Zalazzniki                                                                                                    |           |        |     |
|      |                          | Catding:                                                                                                    |           | *      |     |
|      | Deklarasia destennoési   |                                                                                                    |           |        | ~   |
| 05   | Demaracja uostępności    |                                                                                                    | Podsumowa | nie    | 1   |

#### 1.3 Sekcja Przejmowane płatności.

Kolejnym krokiem jest określenie w ramach jakiego zobowiązania są **PRZEJMOWANE PŁATNOŚCI**. Do wyboru dostępne są następujące rodzaje płatności

- ✓ Płatność rolno-środowiskowo-klimatyczna (WPR 2023-2027)
- ✓ Płatność ekologiczna (WPR 2023-2027)

|    | Agencja Restrukturyzacji<br>i Modernizacji Rolnictwa | Kreator transferu WPR 2023 - Wniosek transferowy WPR ZRSK/IRE                                                                                                    | <b>A</b>                | 2                      | 0 |
|----|------------------------------------------------------|----------------------------------------------------------------------------------------------------|-------------------------|------------------------|---|
|    | ^                                                    | WNIOSEK TRANSFEROWY PODSUMOWANIE                                                                                                    |                         |                        |   |
| Ê  | Wnioski 🗸                                            | przeniesienie posiadania gruntów lub stada zwierząt ras lokalnych                                                                                                    |                         |                        |   |
| Ê  | Transfery PROW/WPR                                   | 🔿 śmierć rolnika                                                                                                    |                         |                        |   |
| Ê  | Dok. uzupełniające 🗸 🗸                               | O następstwo prawne                                                                                                    |                         |                        |   |
| Ê  | Wnioski zalesieniowe                                 | Data przeniesienia posiadania gruntow lub stada zwierząt ras lokalných / Data smierci spadkodawcy/zapisodawcy windykacyjnego / Data zdarzenia prawnego<br>2023-05-30 🔹 |                         |                        |   |
| *  | LPIS                                                 | Przejmowane platności                                                                                                    |                         | ^                      | ٦ |
| *  | LPIS - całoroczny                                    | Płatność rolno-środowiskowo-klimatyczna (WPR 2023-2027)                                                                                                    |                         |                        |   |
| ÷  | Doradcy                                              | Płatność ekologiczna (WPR 2023-2027)                                                                                                    |                         |                        |   |
| 0  | Pomoc 🗸                                              | Dane identyfikacyjne przekazującego albo spadkodawcy albo zapisodawcy windykacyjnego albo rolnika lub zarządcy                                                         |                         | ~                      |   |
| <  | >                                                    | Załączniki                                                                                                    |                         | ~                      |   |
| đi | Deklaracja dostępności                               | Pods                                                                                                    | <sup>id:</sup><br>Imowa | <sup>ž do</sup><br>nie | → |

Po wskazaniu płatności rolno-środowiskowo-klimatycznej ZRSK 2327, w ramach której następuje przejęcie zobowiązania należy wskazać, czy jest to przejęcie zobowiązania w **CZĘŚCI** czy **W CAŁOŚCI.** 

|   | Agencja Restrukturyzacji<br>i Modernizacji Rolnictwa |   | ■ Kreator transferu WPR 2023 - Wniosek transferowy WPR ZRSK/IRE | B 🖶 4 0 🗍 🤨  | 9 |
|---|------------------------------------------------------|---|-----------------------------------------------------------------|--------------|---|
|   |                                                      | ^ | WNIOSEK TRANSFEROWY                                             | PODSUMOWANIE |   |
| Ê | Wnioski 🗸                                            |   | Przejmowane płatności                                           | ^            |   |
| Ê | Transfery PROW/WPR                                   |   | Płatność rolno-środowiskowo-klimatyczna (WPR 2023-2027)         |              |   |
| Ê | Dok. uzupełniające 🗸                                 |   | Zobowiązania<br>Przejęcie zobowiązań:                           | ^            |   |
| Ê | Wnioski zalesieniowe                                 |   | Płatności rolno-środowiskowo-klimatycznej                       |              |   |
| 4 | LPIS                                                 |   | Przejęcie zobowiązania w zakresie:                              |              |   |
| • | LPIS - całoroczny                                    |   | 🔿 części                                                        |              |   |
|   |                                                      |   | 🔿 całości                                                       |              |   |
| ÷ | Doradcy                                              |   | Zobowiązanie dotyczy przejęcia:                                 |              |   |
| 0 | Pomoc                                                |   | gruntów                                                         |              |   |
|   |                                                      |   | 🗌 stada zwierząt ras lokalnych                                  |              |   |
|   | >                                                    | ~ | Platność ekologiczna (WPR 2023-2027)                            |              |   |
| ġ | Deklaracja dostępnośc                                | i |                                                                 | Podsumowanie | ÷ |

Następnie należy wskazać jakiego rodzaju zobowiązanie uległo przejęciu. W tym miejscu dostępne są do wyboru następujące opcje:

- ✓ Gruntów
- ✓ Stada zwierząt ras lokalnych

|    | Agencja Restrukturyzacji<br>i Modernizacji Rolnictwa | ■ Kreator transferu WPR 2023 - Wniosek transferowy WPR ZRSK/IRE | 8 8          | 3 🕕 🌲   | 0               | 0 |
|----|------------------------------------------------------|-----------------------------------------------------------------|--------------|---------|-----------------|---|
|    | ^                                                    | WNIOSEK TRANSFEROWY                                             | PODSUMOWANIE |         |                 |   |
| Ê  | Wnioski ~                                            | Przejmowane płatności                                           |              |         | ^               |   |
| ~  | T ( 00.011/11/00                                     | Platność rolno-środowiskowo-klimatyczna (WPR 2023-2027)         |              |         |                 |   |
|    | Transfery PROW/WPR                                   | Zobowiązania                                                    |              |         | ^               |   |
| Ê  | Dok. uzupełniające 🗸                                 | Przejęcie zobowiązań:                                           |              |         |                 |   |
| Ê  | Wnioski zalesieniowe                                 | Płatności rolno-środowiskowo-klimatycznej                       |              |         |                 |   |
| *  | LPIS                                                 | Przejęcie zobowiązania w zakresie:                              |              |         |                 |   |
|    |                                                      | 🔿 części                                                        |              |         |                 |   |
| •  | LPIS - catoroczny                                    | <ul> <li>całości</li> </ul>                                     |              |         |                 |   |
| ÷  | Doradcy                                              | Zobowiązanie dotyczy przejęcia:                                 | 7            |         |                 |   |
| 0  | Pomoc                                                | 🕑 gruntów                                                       |              |         |                 |   |
|    |                                                      | 🗌 stada zwierząt ras lokalnych                                  |              |         |                 |   |
| /  | ~                                                    | Płatność ekologiczna (WPR 2023-2027)                            |              |         |                 |   |
|    | ,                                                    |                                                                 |              |         |                 |   |
| đi | Deklaracja dostępności                               |                                                                 |              | Podsumo | Idž do<br>wanie | → |

Zobowiązanie dotyczy przejęcia:

- ✓ gruntów należy wskazać w przypadku, kiedy w ramach płatności rolno-środowiskowoklimatycznych przejmowane jest zobowiązanie realizowane na gruntach – Interwencja 1, 2, 3, 4, 5, 7, lub
- ✓ stada zwierząt ras lokalnych należy wskazać w przypadku, kiedy przeniesienie posiadania dotyczy zwierząt w ramach Interwencji 6. Zachowanie zagrożonych zasobów genetycznych zwierząt w rolnictwie w ramach płatności rolno-środowiskowo-klimatycznych.

#### 1.3.1 PRZEJĘCIE GRUNTÓW.

W przypadku, kiedy transferowi podlega zobowiązanie do gruntów w ramach płatności rolnośrodowiskowo-klimatycznej ZRSK 2327 wówczas należy wybrać checkbox "gruntów"

|    | Agencja Restrukturyzacji<br>i Modernizacji Rolnictwa | ■ Kreator transferu WPR 2023 - Wniosek transferowy WPR ZRSK/IRE |              | B 🖶 3 🕒 🌲 🥹 😝  |
|----|------------------------------------------------------|-----------------------------------------------------------------|--------------|----------------|
|    | ^                                                    | WNIOSEK TRANSFEROWY                                             | PODSUMOWANIE |                |
| Ê  | Wnioski 🗸                                            | Przejmowane płatności                                           |              | ^              |
| Ĥ  | Transfery PROW/WP9                                   | Platność rolno-środowiskowo-klimatyczna (WPR 2023-2027)         |              |                |
|    | Tanalely PROM/ WPR                                   | Zobowiązania                                                    |              | ^              |
| Ê  | Dok. uzupełniające 🖌                                 | Przejęcie zobowiązań:                                           |              |                |
| Ê  | Wnioski zalesieniow <del>o</del>                     | Płatności rolno-środowiskowo-klimatycznej                       |              |                |
| *  | LPIS                                                 | Przejęcie zobowiązania w zakresie:                              |              |                |
|    |                                                      | 🔿 części                                                        |              |                |
|    | LPIS - caloroczny                                    | całości                                                         |              |                |
| ÷  | Doradcy                                              | Zobowiązanie dotyczy przejęcia:                                 |              |                |
| 0  | Pomoc                                                | 🕑 gruntów                                                       |              |                |
|    |                                                      | stada zwierząt ras lokalnych                                    |              |                |
| <  | ~                                                    | Platność ekologiczna (WPR 2023-2027)                            |              |                |
|    |                                                      |                                                                 |              |                |
| đi | Deklaracja dostępności                               |                                                                 |              | Podsumowanie → |

Wówczas uaktywni się zakładka działki ewidencyjne, gdzie należy wprowadzić dane dotyczące przejmowanych gruntów.

#### 1.3.2 PRZEJĘCIE DOTYCZĄCE STADA ZWIERZĄT RAS LOKALNYCH.

W przypadku wybrania opcji przejęcia zobowiązania lokalnych ras zwierząt aplikacja wyświetli formatkę, gdzie możliwe jest wprowadzenie zwierząt objętych zobowiązaniem rolno-środowiskowo-klimatycznym WPR 2023-2027.

Do wyboru dostępne są następujące opcje:

- Zobowiązanie do bydła
- Zobowiązanie do koni
- Zobowiązanie do owiec
- Zobowiązanie do świń
- Zobowiązanie do kóz

|    | Agencja Restrukturyzacji<br>i Mođernizacji Rolnictwa |                                                                                                   | B 🖶 4 🛛 🜲 🖉 🖯       |
|----|------------------------------------------------------|---------------------------------------------------------------------------------------------------|---------------------|
|    | ^                                                    | WNIOSEK TRANSFEROWY                                                                               | PODSUMOWANIE        |
| Ê  | Wnioski 🗸                                            | V Platności rolno-środowiskowo-klimatycznej                                                       |                     |
| Ê  | Transfery PROW/WPR                                   | Przejęcie zobowiązania w zakresie:                                                                |                     |
| Ê  | Dok. uzupełniające 🗸                                 | 🔿 części                                                                                          |                     |
| Ê  | Wnioski zalesieniow <del>e</del> r                   | (e) całości                                                                                       |                     |
| *  | LPIS                                                 | Zobowiązanie dotyczy przejęcia:                                                                   |                     |
| *  | LPIS - całoroczny                                    | 🜌 stada zwierząt ras lokalnych                                                                    |                     |
| ÷  | Doradcy                                              | Wykaz zwierząt objętych zobowiązaniem rolno-środowiskowo-klimatycznym                             |                     |
| 0  | Pomoc                                                | Zobowiązanie do bydła     Zobowiązanie do koni     Zobowiązanie do koni     Zobowiązanie do owiec |                     |
|    |                                                      | Cobowiązanie do świń                                                                              |                     |
| <  | >                                                    | Cobowiązanie do kóz                                                                               |                     |
| đi | Deklaracja dostępności                               |                                                                                                   | <sup>ldž do</sup> → |

W przypadku, kiedy transferowi podlega również płatność do "buhaja" należy zaznaczyć checkbox "Udostępnianie samców w celu pozyskania nasienia"

| <b>G</b> | Agencja Restrukturyzacji<br>i Modernizacji Rolnictwa | ■ Kreator transferu WPR 2023 - Wniosek transferowy WPR ZRSK/IRE                                                                                                    | 🖻 🖷 6 🜒 🌲 😢 😝  |   |
|----------|------------------------------------------------------|----------------------------------------------------------------------------------------------------|----------------|---|
|          | ^                                                    | WNIOSEK TRANSFEROWY PODSUMOWANIE                                                                                                    |                |   |
| Ê        | Wnioski 🗸                                            | Zobowiązanie dotyczy przejęcia:                                                                                                    | ^              | • |
| Ê        | Transfery PROW/WPR                                   | gruntów                                                                                                    |                |   |
| K        | ampania 2023<br>ampania 2022                         | Sada zwierząt ras lokalnych                                                                                                    |                |   |
| Ê        | Dok. uzupełniające 💙                                 | Wykaz zwierząt objętych zobowiązaniem rolno środowiakowo-klimatycznym Zobowiązanie do bydła                                                                               |                | ļ |
| Ê        | Wnioski zalesieniowe                                 | Udostępnianie samców w celu pozyskania nasienia                                                                                                    |                |   |
| *        | LPIS                                                 | Zwierzęta zadeklarowane do płatności<br>tydo                                                                                                    | ^              |   |
| *        | LPIS - całoroczny                                    | Brak zadeklarowanych zwierząt.                                                                                                    |                |   |
| ÷        | Doradcy                                              | Dodaj zwierzę         Wybierz rasę *         DODAJ         USUŃ WSZYSTKIE           id zwierzęści jest wymagane         0/14         000000000000000000000000000000000000 |                |   |
| <        | >                                                    | Zobowiązanie do koni                                                                                                    |                |   |
| ġ        | Deklaracja dostępności                               |                                                                                                    | Podsumowanie > |   |

Wybór zobowiązania w ramach zwierząt spowoduje wyświetlenie pola, w którym należy wskazać numer identyfikacyjny przejmowanego zwierzęcia oraz jego rasę,

| AATA | Agencja Restrukturyzacji<br>i Modernizacji Rolnictwa | ■ Kreator transferu WPR 2023 - Wniosek transferowy WPR ZRSK/IRE       | 🖻 👼 5 📵 1 | <b>¢</b> ?   | •    | , |
|------|------------------------------------------------------|-----------------------------------------------------------------------|-----------|--------------|------|---|
|      |                                                      | WNIOSEK TRANSFEROWY PODSUMOWANIE                                      |           |              |      |   |
| Ê    | Wnioski 🗸                                            | _ gruntów                                                             |           |              |      | ^ |
| Ê    | Transfery PROW/WPR                                   | 🜌 stada zwierząt ras lokalnych                                        |           |              |      |   |
| Ê    | Dok. uzupełniające 🖌                                 | Wykaz zwierząt objętych zobowiązaniem rolno-środowiskowo-klimatycznym |           |              |      |   |
| Ê    | Wnioski zalesieniow <del>o</del> r                   | Zobowiązanie do bydra Zobowiązanie do koni                            |           |              |      |   |
| *    | LPIS                                                 | Zwierzęta zadeklarowane do platności<br>Kone                          | ^         |              |      |   |
| *    | LPIS - całoroczny                                    | Brak zadeklarowanych zwierząt.                                        |           |              |      | l |
| ÷    | Doradcy                                              | Dodaj zwierzę Vybierz rasę v DODAJ USUŃ WSZYSTKIE                     |           |              |      | l |
| 0    | Pomoc                                                | ld zwierzęcia jest wymagane 0                                         |           |              |      |   |
|      |                                                      | Zobowiązanie do owiec  Zobowiązanie do świd                           |           |              |      |   |
| <    | ~                                                    | Zobowiązanie do tawini     Zobowiązanie do kóz                        |           |              |      | 1 |
|      | ,                                                    |                                                                       |           |              |      | > |
| đi   | Deklaracja dostępności                               |                                                                       | Podsur    | ldž<br>nowan | ie → |   |

a w przypadku zobowiązania do świń dodatkowo należy wskazać liczbę przejmowanych zwierząt objętych zobowiązaniem rolno-środowiskowo-klimatycznym ZRSK 2327.

| Zwierzęta zadeklarowane do płatności<br>Świnie |                                  |                       |       |                | ^ |
|------------------------------------------------|----------------------------------|-----------------------|-------|----------------|---|
| Brak zadeklarowanych zwierząt.                 |                                  |                       |       |                |   |
| Dodaj zwierzę<br>PL 070157062-001              | Świnia rzev złotnickiej białaj 💌 | Liczba zwierząt<br>20 |       |                |   |
|                                                | 15/15                            | 20                    | DODAJ | USUN WSZTSTKIE |   |

Po wprowadzeniu wszystkich danych dotyczących zwierząt objętych zobowiązaniem możliwe będzie użycie przycisku **DODAJ**, wówczas wskazane zwierzę zostanie dodane do wykazu zwierząt objętych zobowiązaniem rolno-środowiskowo-klimatycznym 2327.

| Dodaj zwierzę   |                                | Liczba zwierząt |       |                |
|-----------------|--------------------------------|-----------------|-------|----------------|
| PL079157962-001 | Świnie rasy złotnickiej białej | • 20            | DODAJ | USUŃ WSZYSTKIE |
|                 | 15/15                          |                 |       |                |

Liczba zwierząt objętych zobowiązaniem w ramach przejętego zobowiązania widoczna jest przy każdej opcji zwierząt. **Uwaga:** w przypadku świń widoczna jest liczba przejmowanych zwierząt) w danym stadzie (stado to zwierzęta tej samej rasy, a w przypadku bydła tej samej rasy i tego samego kierunku użytkowania – mlecznego lub mięsnego).

| Wykaz zwierząt objętych zobowiązaniem rolno-środowiskowo-klimatycznym |                        |
|-----------------------------------------------------------------------|------------------------|
| Zobowiązanie do bydła                                                 |                        |
| Zwierzęta zadeklarowane do płatności<br><sup>Bydło</sup>              | Liczba zwierząt: 2 🛛 🗸 |
| Zobowiązanie do koni                                                  |                        |
| Zobowiązanie do owiec                                                 |                        |
| ✓ Zobowiązanie do świń                                                |                        |
| Zwierzęta zadeklarowane do płatności<br>Świnie                        | Liczba zwierząt: 1 🛛 🗸 |
| Zobowiązanie do kóz                                                   |                        |

### 1.4 Sekcja Dane identyfikacyjne przekazującego albo spadkodawcy albo zapisodawcy windykacyjnego albo rolnika lub zarządcy.

Po uzupełnieniu sekcji dotyczącej przejmowanych zobowiązań należy przejść do sekcji dane identyfikacyjne przekazującego albo spadkodawcy albo zapisodawcy windykacyjnego albo rolnika lub zarządcy. W ramach tej sekcji należy uzupełnić dane w zakresie:

- Numer producenta
- Nazwisko/nazwa pełna
- Imię/nazwa skrócona

|   | Agencja Restrukturyzacji<br>i Modernizacji Rolnictwa |   |                                                                                                    | 4 |   | ? | θ |
|---|------------------------------------------------------|---|----------------------------------------------------------------------------------------------------|---|---|---|---|
|   |                                                      | ^ | WNIOSEK TRANSFEROWY PODSUMOWANIE                                                                                                   |   |   |   |   |
| Û | Wnioski 🗸                                            |   | Platność rolno-środowiskowo-klimatyczna (WPR 2023-2027)                                                                            |   |   |   |   |
| 白 | Transfery PROW/WPR                                   |   | Zobowigzania                                                                                                    |   | ~ |   |   |
| ĸ | ampania 2023<br>ampania 2022                         |   | Płatność ekologiczna (WPR 2023-2027)                                                                                               |   |   |   |   |
| Ê | Dok. uzupełniające 🗸                                 |   | Dane identyfikacyjne przekazującego albo spadkodawcy albo zapisodawcy windykacyjnego albo rolnika lub zarządcy<br>Narme producenta |   |   | ^ |   |
| Ê | Wnioski zalesieniowe                                 |   | 012345678                                                                                                    |   |   |   |   |
| * | LPIS                                                 |   | Nazoshio / Nazos pelsa<br>Kowalski                                                                                                 |   |   |   |   |
| * | LPIS - całoroczny                                    |   | tmię / Nazwa słudeona<br>Jan                                                                                                    |   |   |   |   |
| ÷ | Doradcy                                              |   |                                                                                                    |   |   |   | - |
|   |                                                      | ~ | Działki referencyjne                                                                                                    |   |   | ~ |   |
| ( | >                                                    | • | Załączniki                                                                                                    |   |   | ~ |   |

#### 1.5 Sekcja Działki referencyjne.

Sekcja **DZIAŁKI REFERENCYJNE** powinna zostać uzupełniona w przypadku, kiedy przejęciu podlegają działki rolne, na których będzie realizowane zobowiązanie rolno-środowiskowo-klimatyczne. W tym celu należy użyć przycisku **DODAJ DZIAŁKĘ**.

W przypadku, kiedy rolnik przejmuje tylko zobowiązanie w zakresie Interwencji 6. Zachowanie zagrożonych zasobów genetycznych zwierząt w rolnictwie i w danym roku nie ubiegał się o przyznanie innych płatności obszarowych np. płatności bezpośrednich, czy płatności ONW), to celem wykazania spełnienia warunku posiadania co najmniej 1 ha użytków rolnych w gospodarstwie rolnik dodatkowo wraz wnioskiem W-2/1003 przesyła skan dokumentu Wykaz posiadanych gruntów.

| S      | Agencja Restrukturyzacji<br>i Modernizacji Rolnictwa | ■ Kreator transferu WPR 2023 - Wniosek transferowy WPR ZRSK/IRE     ■                                          | <del>o</del> 4 🛛 🌲 | 0              | 9        |
|--------|------------------------------------------------------|----------------------------------------------------------------------------------------------------|--------------------|----------------|----------|
|        | ^                                                    | WNIOSEK TRANSFEROWY PODSUMOWANIE                                                                               |                    |                |          |
| Û      | Wnioski 🗸                                            | Przyczyna przejęcia                                                                                            |                    | ~              |          |
| Ê<br>ĸ | Transfery PROW/WPR<br>ampania 2023<br>ampania 2022   | Przejmowane platności<br>Z Platność rolno-środowiskowo-klimatyczna (WPR 2023-2027)                             |                    | ^              |          |
| È      | Dok. uzupełniające 🗸                                 | Zobowiązania                                                                                                   | `                  | ·              |          |
| Û      | Wnioski zalesieniow <del>o</del> r                   | Platność ekologiczna (WPR 2023-2027)                                                                           |                    |                |          |
| *      | LPIS                                                 | Dane identyfikacyjne przekazującego albo spadkodawcy albo zapisodawcy windykacyjnego albo rolnika lub zarządcy |                    | ~              |          |
| *      | LPIS - całoroczny                                    | Działki referencyjne                                                                                           |                    | ^              |          |
| ÷      | Doradcy                                              | brak zalekiarowanych ozbałek reterencyjnych.<br>DODAJ DZIALKĘ                                                  |                    |                |          |
| t T    | >                                                    | Załączniki                                                                                                    |                    | ~              |          |
| đi     | Deklaracja dostępności                               |                                                                                                    | Podsumow           | ldž do<br>anie | <b>,</b> |

Aplikacja uaktywni okno dotyczące wyszukiwania działek ewidencyjnych. Dodanie działki ewidencyjnej możliwe jest na dwa sposoby:

Wskazanie pełnego identyfikatora (terytu) działki ewidencyjnej

| Agencja Restrukturyzacji<br>i Modernizacji Rolnictwa | ■ Kreator transferu WPR 2023 - Wniosek tran                         | ۶<br>×                                                                                                    | 8            | 🖶 4 🕕 🌲 🥝 😁         |  |  |  |  |  |
|------------------------------------------------------|---------------------------------------------------------------------|----------------------------------------------------------------------------------------------------|--------------|---------------------|--|--|--|--|--|
| Î.                                                   | WNIOSEK TRANSFEROWY                                                 | O podaj pelmu TERVT działki                                                                                    | PODSUMOWANIE |                     |  |  |  |  |  |
| 🛍 Wnioski 🖌 🖌                                        | Przyczyna przejęcia                                                 |                                                                                                    |              | ~                   |  |  |  |  |  |
| Transfery PROW/WPR                                   | Przeimowane platności                                               | UTWORZ WTSZUNIWANIE ZAGWANSOWANE<br>WYSZUKAJ                                                                   |              | ^                   |  |  |  |  |  |
| Kampania 2023<br>Kampania 2022                       | Platność rolno-środowiskowo-klimatyczna (WPR 2023-                  | 2027)                                                                                                    |              |                     |  |  |  |  |  |
| 📋 Dok. uzupełniające 🛩                               | Zobowiązania                                                        |                                                                                                    |              | ~                   |  |  |  |  |  |
| 📋 Wnioski zalesieniower                              | Płatność ekologiczna (WPR 2023-2027)                                | Płatność ekologiczna (WPR 2023-2027)                                                                           |              |                     |  |  |  |  |  |
| 🔺 LPIS                                               | Dane identyfikacyjne przekazującego albo spadkodawcy albo zap       | Dane Identyfikacyjne przekazującego albo spadkodawcy albo zapisodawcy windykacyjnego albo rolnika lub zarządcy |              |                     |  |  |  |  |  |
| LPIS - całoroczny                                    | Działki referencyjne<br>Brek zadoklarowanych dzialak referencyjnych |                                                                                                    |              | ^                   |  |  |  |  |  |
| L Doradcy                                            | DODAJ DZIAŁKĘ                                                       |                                                                                                    |              |                     |  |  |  |  |  |
| < > >                                                | Załączniki                                                          |                                                                                                    |              | ~                   |  |  |  |  |  |
| 👌 Deklaracja dostępności                             |                                                                     |                                                                                                    |              | <sup>ldž do</sup> → |  |  |  |  |  |

#### Wyszukiwanie zaawansowane

Użycie przycisku **WYSZUKIWANIE ZAAWANSOWANE** spowoduje wyświetlenie w aplikacji komunikatu informacyjnego o treści:

"Zaawansowane wyszukiwanie danych działek referencyjnych będzie wymagało pobrania dodatkowych danych przez aplikację. Może to chwilę potrwać. Jeżeli znasz/posiadasz pełny numer działki referencyjnej użyj standardowego wyszukiwania danych, w przeciwnym wypadku użyj zaawansowanego wyszukiwania. Czy chcesz kontynuować?"

Należy użyć przycisku KONTYNUUJ

| 6  | Agencja Restruktoryzacji<br>I Modernizacji Rotnicitus<br>Wnioski Y | Kreator transferu WPR 2023 - V     WROSE     Occustorie Wildow     Przyczyna przejęcia | Vniosek trane X CTRANSFEROWY Q podaj pekry TERVT doalki OTWÓRZ WYSZUROWANIE                                                                                                    | 4 <b>0 A 0</b>         | Θ |
|----|--------------------------------------------------------------------|----------------------------------------------------------------------------------------|----------------------------------------------------------------------------------------------------|------------------------|---|
|    | Transfery PROW/WPR                                                 | Przejmowane platności                                                                  | WYSZUKAJ                                                                                                    | ^                      |   |
| 8  | Dok. uzupełniające 👻<br>Wnioski zalesieniower                      | Zobowiązania                                                                           | Zaawansowane wyszukiwanie danych działek referencyjnych będzie<br>wymagało pobrania dodatkowych danych przez aplikację. Może to chwilę<br>potrwać. Jeżeli znasz/posiadasz pełny numer działki referencyjnej użyj<br>standardowego wyszukiwania danych, w przeciwnym wypadku użyj<br>zaawansowanego wyszukiwania. Czy checz k contrynuować ? | ¥.                     |   |
| -  | LPIS                                                               | Dane identyfikacyjne przekazującego albo spad                                          |                                                                                                    | ÷                      |   |
| •  | LPIS - caloroczny<br>Doradcy                                       | Działki referencyjne<br>Brak zadeklarowanych działek referencyjnych<br>DODAJ DZIAŁKĘ   |                                                                                                    | ^                      |   |
| <  | >`                                                                 | Załączniki                                                                             |                                                                                                    | ×.                     |   |
| đi | Deklaracja dostępności                                             |                                                                                        |                                                                                                    | Idžido<br>Podsumowanie | ÷ |

W ramach wyszukiwania zaawansowanego należy wskazać:

- ✓ Nazwę województwa
- ✓ Nazwę powiatu
- ✓ Nazwę gminy
- ✓ Nazwę obrębu
- ✓ Numer obrębu
- ✓ Numer arkusza mapy
- ✓ Numer działki

Podczas wyszukiwania aplikacja zawęża wyszukiwanie do wskazanego województwa.

| ZAMKNIJ WYSZUI<br>ZAAWANSOW | KIWANIE<br>ANE |
|-----------------------------|----------------|
| DOLNOŚLĄSKIE                | ×              |
| bolesławiecki               |                |
| Bolesławiec (gm. wiejska)   |                |
| ŻELISZÓW                    | ×              |
| 0031                        |                |
| Numer arkusza mapy          | 4/4            |

Po wyszukaniu działki ewidencyjnej należy wskazać następujące dane:

Numer wariantu interwencji realizowanej w ramach płatności rolno-środowiskowoklimatycznej na danej działce referencyjnej. Jeżeli zostało wskazane przejęcie gruntów rolnych w ramach płatności rolno-środowiskowo-klimatycznej do wyboru będą tylko pakiety/warianty w ramach tej płatności.

- Powierzchnia użytków rolnych na działce referencyjnej wyrażoną w hektarach z dokładnością do ara.
- Powierzchnia obszarów przyrodniczych na działce referencyjnej ogółem wyrażoną w hektarach z dokładnością do ara.
- Rok zakończenia realizacji zobowiązania rolno-środowiskowo-klimatycznego WPR 2327.

#### Uwaga!

Aby dodać działkę ewidencyjną do wniosku transferowego ZRSK 2327 należy wprowadzić wszystkie powyższe dane. W przypadku, kiedy transferowi podlegają np. tylko użytki rolne wówczas w polu powierzchnia obszarów przyrodniczych należy wstawić wartość 0.

| Wariant                         | ZRŚK                                         | 1 |
|---------------------------------|----------------------------------------------|---|
| Wybrar<br>Wybier                | e warianty: 2.2<br>z 💌                       |   |
| Powierz                         | chnia użytków rolnych (ha z dokł. do arów)   |   |
| 2,00                            |                                              |   |
| Powierz<br>arów)<br><b>2,00</b> | chnia obszarów przyrodniczych (ha z dokł. do |   |
| Wielkoś<br>arów)                | ć zadeklarowanej powierzchni (ha z dokł. do  | l |
| 2,00                            |                                              |   |
|                                 |                                              |   |

Wskazanie wszystkich danych w ramach działki ewidencyjnej uaktywni przycisk **Dodaj**. Jego użycie spodowuje dodanie działki ewidencyjnej do wykazu działek ewidencyjnych objętych zobowiązaniem rolno-środowiskowo-klimatycznym WPR 2327, na których będzie realizowane zobowiązanie rolno-środowiskowo-klimatyczne WPR 2023-2027.

#### Uwaga:

Rolnik, który przejmuje zobowiązanie rolno-środowiskowo-klimatyczne ZRSK 2327 w zakresie Interwencji 6 Zachowanie zagrożonych zasobów genetycznych zwierząt w rolnictwie, musi spełnić warunek posiadania minimum 1 ha użytków rolnych w gospodarstwie. Jeżeli rolnik nie ubiega się w danym roku o inne rodzaje płatności obszarowych, np. płatności bezpośrednie lub płatności ONW, musi do wniosku W-2/1003 dołączyć **Wykaz posiadanych gruntów** na którym należy wskazać powierzchnię posiadanych w gospodarstwie użytków rolnych na działkach referencyjnych wchodzących w skład jego gospodarstwa. W celu dodania załącznika należy przejść do sekcji załączniki i wybrać załącznik Z0031 - Inny dokument.

| _   |                                           |                                 |                    |                                   |                                         |                                 |                                            |                     |    |
|-----|-------------------------------------------|---------------------------------|--------------------|-----------------------------------|-----------------------------------------|---------------------------------|--------------------------------------------|---------------------|----|
|     |                                           |                                 |                    |                                   | Znal                                    | k sprawy (v                     | vypełnia praco                             | wnik ARiMR)         |    |
| Imi | ię i nazwisko / pełna nazwa rolnika       |                                 |                    |                                   |                                         |                                 |                                            |                     |    |
| Nu  | wer identafikaenim volnika                |                                 | posiadanych grunté | $\mathbf{\hat{b}}\mathbf{w}^{1)}$ | Znal                                    | k sprawy (v                     | vypełnia praco                             | wnik ARiMR)         |    |
|     | ner menginacyjny rommi                    |                                 |                    |                                   | Numer                                   | dokumentu                       | ı (wypełnia pr                             | acownik ARiM        | R) |
| W   | ykaz działek referencyjnych <sup>2)</sup> |                                 |                    | 1                                 |                                         |                                 |                                            |                     |    |
|     |                                           | Położenie działki referencyjnej |                    | Dane według ewiden                | cji gruntów i bud                       | lynków                          |                                            |                     |    |
| Lp. | województwo                               | powiat                          | gmina              | nazwa<br>obrębu ewidencyjnego     | nr nr<br>obrębu ewiden-<br>cvinego mapy | nr działki<br>ewiden-<br>cyjnej | Powierzchnia<br>rolnych na<br>referencyjne | działce<br>j ogółem |    |
|     |                                           |                                 |                    |                                   |                                         | -                               |                                            | ha                  | a  |
| 1   | 2                                         | 3                               | 4                  | 2                                 | 6                                       | /                               | 8                                          | 9                   |    |
|     |                                           |                                 |                    |                                   |                                         |                                 |                                            |                     |    |
|     |                                           |                                 |                    |                                   |                                         |                                 |                                            |                     |    |
|     |                                           |                                 |                    |                                   |                                         |                                 |                                            |                     |    |
|     |                                           |                                 |                    |                                   |                                         |                                 |                                            |                     |    |
|     |                                           |                                 |                    |                                   |                                         |                                 |                                            |                     |    |
|     |                                           |                                 |                    |                                   |                                         |                                 |                                            |                     |    |
|     |                                           |                                 |                    |                                   |                                         |                                 |                                            |                     |    |
|     |                                           |                                 |                    |                                   |                                         |                                 |                                            |                     |    |
|     |                                           |                                 |                    |                                   |                                         |                                 |                                            |                     |    |
|     |                                           |                                 |                    |                                   |                                         |                                 |                                            |                     |    |
|     |                                           |                                 |                    |                                   |                                         |                                 |                                            |                     |    |
|     |                                           |                                 |                    |                                   |                                         |                                 |                                            |                     |    |

Oświadczam, że znane mi są skutki składania falszywych oświadczeń, wynikające z art. 297 § 1 i § 2 Kodeksu karnego (Dz. U. z 2022 r., poz. 1138, z późn zm.).

| Data i czytelny podpis robnika/osoby upoważnionej do repre                                                                                                    | zentowania rolnika                                          |
|----------------------------------------------------------------------------------------------------|-------------------------------------------------------------|
| <ol> <li>Należy wypełnić w przypadku przejęcia zobowiązania rokno-krodowiakowo-klimatycznego (PROW 2014-2020) w zakresie Pakietu 7. Zachowanie zagrożonych zasobów genetycznych zwierząt w roknictwie lub zobow<br/>klimatycznego (WPR 2023-2027) w zakresie interwencji 6. Zachowanie zagrożonych zasobów genetycznych rawierząt w roknictwie, w celu weryfikacji wanaku posiadania przez roknik aniimam 1 ha powierzka utyżk<br/>jedynie w przyskal u ne wniedzowania o przyzamie jaklichowie platnicio i obzozowych j. pałatnicio i teknoczyczych platnicio i cikolowatych, platnicio i cikolowatych, platnici cikolowatych, platnici cikolowatych, platnici cikolowatych, platnici cikolowatych, platnici cikolowatych, platnici cikolowatych, platnici cikolowatych, platnici cikolowatych, platnici cikolowatych, platnici cikolowatych, platnici cikolowatych, platnici cikolowatych, platnici cikolowatych, platnici ci cikolowatych, platnici cikolowatych, platnici cikolowatych, pl</li></ol> | viązania rolno-środowiskowo-<br>ów rolnych. Należy wypełnić |
| <ol> <li>W przypadku gdy liczba działek przekracza liczbę wierszy wykazu, należy wypełnić dodatkowe kartki wykazu, oznaczając numer strony jako: 1a/1, 1b/1, 1c/1 itd.</li> </ol>                                                                                                    | 1 /1                                                        |

#### 1.6 Sekcja Załączniki.

W ramach tej sekcji możliwe jest dodanie załączników niezbędnych do obsługi wniosku transferowego. W tym celu należy rozwinąć zakładkę **ZAŁĄCZNIKI** z rozwijalnej listy wybrać odpowiedni typ załącznika, następnie ze swojej stacji roboczej należy wskazać plik których należy przesłać.

| G  | Agencja Restrukturyzacji<br>i Modernizacji Rolnictwa |                                | VPR 2023 - Wniosek transferowy WPR ZRSK/IRE                                                                                                    | 8 5 3 9 4 9 8                       |
|----|------------------------------------------------------|--------------------------------|----------------------------------------------------------------------------------------------------|-------------------------------------|
|    |                                                      |                                | NNIOSEK TRANSFEROWY                                                                                                    | PODSUMOWANIE                        |
|    |                                                      | 200                            | owiązanie od bydra                                                                                                    |                                     |
|    | Wnioski 🗸                                            | Zwie                           | Q Wyszukaj typ załącznika                                                                                                    | Liczba zwierzat: 1 🗸                |
|    | Transfery PROW/WPR                                   | Bydia                          | Z0148 - Umowa sprzedaży, dzierżawy lub inna umowa, w wyniku której                                                                                                    |                                     |
|    | Dok. uzupełniające 🗸                                 | □ Zo                           | zostało przeniesione posiadanie gruntow lub stada zwierząt objętych<br>wnioskiem o przyznanie płatności złożonym przez rolnika lub zarządcę,<br>albo kopia tej umowy.                                                                                                    |                                     |
|    | Wnioski zalesieniowe                                 | □ Zo                           | Z0095 - Oświadczenie współposiadaczy o wyrażeniu zgody na wstąpienie<br>do toczącego się postępowania i przyznanie płatności, jeżeli posiadanie<br>gruntów lub stada zwierząt ras lokalnych objętych wnioskiem o przyznanie<br>olatności z ostała przepierzenie na przez kilku podmiatów. |                                     |
| *  | LPIS                                                 | Płatność ekologiczna (         | Z0306 - Oświadczenie o wyrażeniu zgody na przyznanie płatności<br>ekologicznych w ramach WPR 2023-2027 z uwzględnieniem zwierząt,                                                                                                    |                                     |
| *  | LPIS - całoroczny                                    |                                | ZAMKNIJ OKNO PRZEŠLU PLIK ZALACZNIK                                                                                                    |                                     |
| -  | Doradcy ~                                            | Dane identyfikacyjne przekazuj |                                                                                                    | ×                                   |
|    |                                                      | Załączniki                     |                                                                                                    | ^                                   |
| đi | Deklaracja dostępności                               |                                |                                                                                                    | <sup>idž do</sup><br>Podsumowanie → |

| 单 Wysyłanie pliku                       | I               |                                               |                                                        | ×                      |                              |                       |                           |                            |
|-----------------------------------------|-----------------|-----------------------------------------------|--------------------------------------------------------|------------------------|------------------------------|-----------------------|---------------------------|----------------------------|
| $\leftarrow \rightarrow \cdot \uparrow$ | 📙 🕨 Ten kompute | r » Pulpit » Załączniki                       | ✓ ບ , Przeszuk                                         | aj: Załączniki         |                              |                       |                           |                            |
| Organizuj 🝷                             | Nowy folder     |                                               |                                                        | • • 0                  | 25                           |                       | 80% 53                    |                            |
| 📌 Szybki dostę                          | P Nazwa         | ^                                             | Data modyfikacji                                       | Тур                    | IACSplus 🔚 EWIN              | CollabNet Subversion  | 🔾 Quatra Max              | >                          |
| 📥 OneDrive - P                          | Person          |                                               | 10.11.2023 12:43                                       | Dokument program       | u.                           |                       | 🖻 👼 4 📵 🌲                 | <b>9 9</b>                 |
| 🧢 Ten kompute                           | er<br>y         |                                               |                                                        |                        |                              | PODSUMOW              | ANIE                      |                            |
| 🍌 Muzyka<br>🧊 Obiekty 3D                | >               |                                               |                                                        |                        |                              |                       |                           |                            |
| Cobrazy                                 |                 |                                               |                                                        |                        | erające                      |                       |                           |                            |
| Pulpit                                  | v <             |                                               |                                                        | >                      | ane do                       |                       |                           |                            |
|                                         | Nazwa pliku:    |                                               | Vszystkie pliki Otwórz                                 | Anuluj                 | Izeniu nabycia<br>vierdzeniu |                       |                           |                            |
| 🔺 LPIS                                  |                 | Dane identyfikacyjne przekazuj                | Z074 - Zaświadczenie sądu o zarejes<br>nabycia spadku. | strowaniu wniosku o st | wierdzeniu                   |                       |                           | ~                          |
| 🔺 LPIS - całor                          | oczny           | Załączniki                                    | Z0105 - Kopia wniosku o stwierdzeni                    | e nabycia spadku.      | abusis spadlar 🗸 🗸           |                       | Liczba załączników: 1     | ^                          |
| L Doradcy                               | ~               | Pismo_oddelegowanie<br>Z0031 - Inny dokument. | ZAN                                                    | MKNIJ OKNO PRZEŚ       | LIJ PLIK ZAŁĄCZNIKA          | Czy załącznik zawiera | wymagane elementy/podpisy |                            |
| ¢                                       | >               | DODAJ ZAŁĄCZNIK                               |                                                        |                        |                              |                       |                           |                            |
| 🔥 Deklaracja (                          | dostępności     |                                               |                                                        |                        |                              |                       | Podsumowa                 | <sup>dź do</sup> →<br>anie |

Wykaz załączników składanych w przypadku przeniesienia posiadania gruntów lub stada zwierząt ras lokalnych w ramach płatności rolno-środowiskowo-klimatycznej ZRSK 2327:

- Umowa sprzedaży, dzierżawy lub inna umowa, w wyniku której zostało przeniesione posiadanie gruntów lub stada zwierząt objętych wnioskiem o przyznanie płatności, złożonym przez rolnika lub zarządcę albo kopia tej umowy.
- Oświadczenie współposiadaczy o wyrażeniu zgody na wstąpienie do toczącego się postępowania i przyznania płatności, jeżeli posiadanie gruntów lub stada zwierząt ras lokalnych objętych wnioskiem o przyznanie płatności zostało przeniesione na rzecz kilku podmiotów.
- Kopia dokumentu obejmującego oświadczenia zawierające wskazanie zwierząt ras lokalnych, jakie zostały zakwalifikowane do programu ochrony zasobów genetycznych ras lokalnych (dotyczy tylko Interwencji 6, dokument pozyskiwany z Instytutu Zootechniki).

Wykaz załączników składanych w przypadku śmierci rolnika w ramach płatności rolno-środowiskowoklimatycznej ZRSK 2327:

- Odpis prawomocnego postanowienia sądu o stwierdzeniu nabycia spadku albo odpis prawomocnego postanowienia sądu o stwierdzeniu nabycia przedmiotu windykacyjnego.
- > Zaświadczenie sądu o zarejestrowaniu wniosku o stwierdzeniu nabycia spadku.
- Kopia wniosku o stwierdzenie nabycia spadku.
- Oświadczenie o złożeniu wniosku o stwierdzenie nabycia spadku lub przedmiotu zapisu windykacyjnego (Uwaga: Załącznik składany w przypadku, gdy nie zostało zakończone postępowanie sądowe o stwierdzenie nabycia spadku lub zapisu windykacyjnego).
- > Zarejestrowany akt poświadczenia dziedziczenia sporządzony przez notariusza.
- Oświadczenie pozostałych spadkobierców lub zapisobierców windykacyjnych o wyrażeniu zgody na wstąpienie do toczącego się postępowania i przyznanie płatności

Kopia dokumentu obejmującego oświadczenia zawierające wskazanie zwierząt ras lokalnych, jakie zostały zakwalifikowane do programu ochrony zasobów genetycznych ras lokalnych (dotyczy tylko Interwencji 6 dokument pozyskiwany z Instytutu Zootechniki).

Wykaz załączników składanych w przypadku następstwa prawnego w ramach płatności rolnośrodowiskowo-klimatycznej ZRSK 2327:

- > Dokument potwierdzający zaistnienie następstwa prawnego albo kopia tego dokumentu
- Kopia dokumentu obejmującego oświadczenia zawierające wskazanie zwierząt ras lokalnych, jakie zostały zakwalifikowane do programu ochrony zasobów genetycznych ras lokalnych (dotyczy tylko Interwencji 6 dokument pozyskiwany z Instytutu Zootechniki).

W każdym przypadku, kiedy zaistnieje konieczność dołączenia do wniosku innego załącznika należy wybrać z listy załączników typ załącznika "Inny dokument."

#### 1.7 Zakładka Podsumowanie, wydruk oraz wysłanie wniosku

- oznacza zapis wniosku

R

W zakładce podsumowanie znajdują się dane wprowadzone w ramach wniosku. Dane nie są edytowalne. Przed wysłaniem Wniosku o wstąpienie do toczącego się postępowania w ramach płatności rolno-środowiskowo-klimatycznych ZRSK 2327 należy sprawdzić wszystkie dane oraz potwierdzić poprawność danych, jeżeli dane są prawidłowe, wniosek może zostać wysłany do ARIMR.

Zapis i wydruk Wniosku o wstąpienie do toczącego się postępowania w sprawie płatności rolnośrodowiskowo-klimatycznej (W-2/1003) dostępny jest na każdym etapie jego wprowadzania.

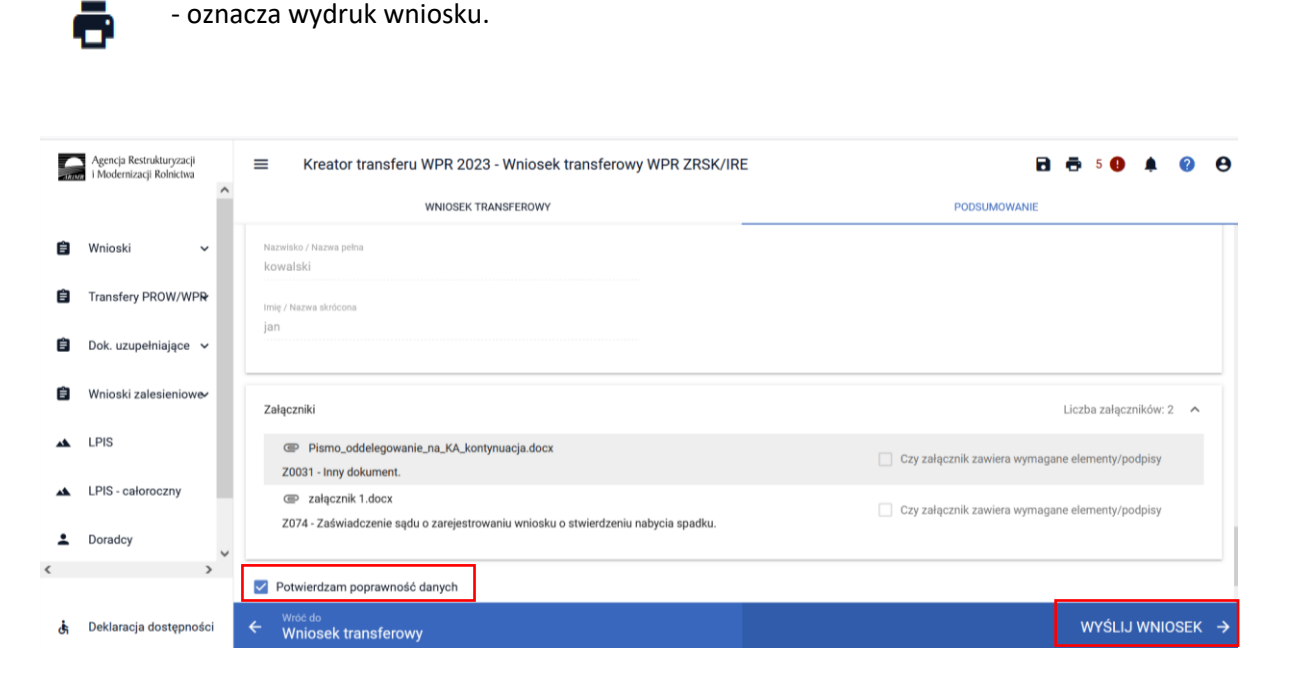

Wniosek wysłany do ARiMR będzie widoczny w zakładce WYSŁANE.

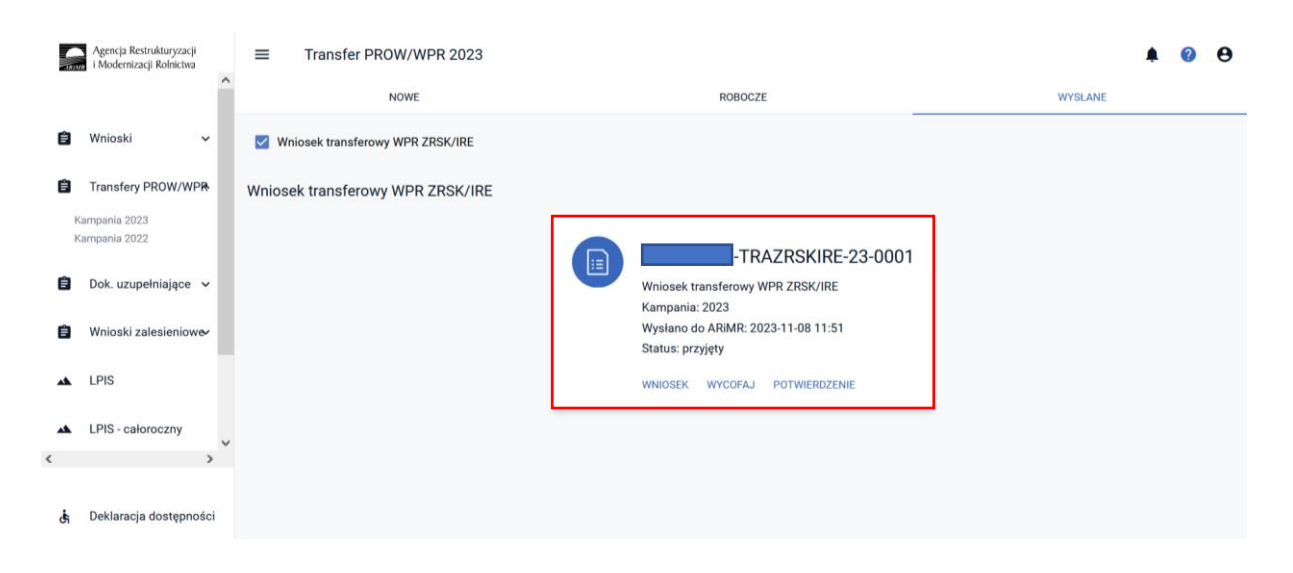

Po wysłaniu wniosku o wstąpienie do toczącego się postępowania w ramach płatności rolnośrodowiskowo-klimatycznej ZRSK 2327 do ARiMR możliwe jest pobranie potwierdzenia przyjęcia wniosku transferowego i zapisanie go na własnej stacji komputerowej.

| TRAZRSKIRE-23-0001                    |
|---------------------------------------|
| osek                                  |
| 3-11-08 11:51                         |
| 13F7AB0C454273703171B6786A84DC8E367FE |
|                                       |

2 Wstąpienie do toczącego się postępowania w sprawie płatności ekologicznej WPR 2327.

Z panelu bocznego należy wybrać zakładkę **Transfery PROW/WPR** oraz wybrać **Wniosek transferowy WPR ZRSK/IRE 2023** 

|          | Agencja Restrukturyzacji<br>i Modernizacji Rolnictwa | ■ Transfer PROW/WPR 2023                                                                                       |         | <b>A</b> | 0 |
|----------|------------------------------------------------------|----------------------------------------------------------------------------------------------------|---------|----------|---|
|          | <u>^</u>                                             | NOWE ROBOCZE                                                                                                   | WYSŁANE |          |   |
| Ê        | Wnioski 🗸                                            | rinstruccja jak vypelnik wnioski<br>transferowe PROW/WPR w roku<br>2023                                        |         |          |   |
| <b>E</b> | Transfery PROW/WPR                                   | POBIERZ WYDIERZ                                                                                                |         |          |   |
| К        | ampania 2022                                         |                                                                                                    |         |          |   |
| Ê        | Dok. uzupełniające 🖌                                 | Wniosek transferowy WPR ZRSK/IRE 2023                                                                          |         |          |   |
| Ê        | Wnioski zalesieniowe                                 | Wniosek o wstąpienie do toczącego się postępowania w sprawie przyznania płatności ZRSK/IRE w<br>Kampanii 2023. |         |          |   |
| *        | LPIS                                                 | WYBIERZ                                                                                                    |         |          |   |
| *        | LPIS - całoroczny                                    | Wniosek transferowy PROW PRSK/RE wypłata 2023                                                                  |         |          |   |
| <        | >                                                    | Wniosek o wypłatę płatności w sprawie PRSK/RE w Kampanii 2023.                                                 |         |          |   |
| đi       | Deklaracja dostępności                               | WYBIERZ                                                                                                    |         |          |   |

Po wybraniu przycisku **WYBIERZ** aplikacja przekieruje nas do kreatora **Wniosku transferowego ZRSK/IRE,** gdzie możliwe będzie określenie danych i informacji dotyczących przejmowanego zobowiązania ekologicznego WPR 2023- 2027.

|    | Agencja Restrukturyzacji<br>i Modernizacji Rolnictwa | ≡ Kreator transferu WPR 2               | 2023 - Wniosek transferowy WPR ZRSK/IRE                |                     | 8 🖶 4 🤧      | A 0 0               |
|----|------------------------------------------------------|-----------------------------------------|--------------------------------------------------------|---------------------|--------------|---------------------|
|    |                                                      | WNIOSEI                                 | EK TRANSFEROWY                                         |                     | PODSUMOWANIE |                     |
| Ê  | Wnioski 🗸 🗸                                          | Cel złożenia wniosku                    |                                                        |                     |              | ~                   |
| Ê  | Transfery PROW/WPR                                   | Przyczyna przejęcia                     |                                                        |                     |              | ~                   |
| F  | ampania 2023                                         | Przejmowane płatności                   |                                                        |                     |              | ~                   |
| P  | ampania 2022                                         | Dane identyfikacyjne przekazującego alb | bo spadkodawcy albo zapisodawcy windykacyjnego albo ro | olnika lub zarządcy |              | ~                   |
| Ê  | Dok. uzupełniające 🗸                                 | Załączniki                              |                                                        |                     |              | ~                   |
| Ô  | Wnioski zalesieniowe⁄                                |                                         |                                                        |                     |              |                     |
| ** | LPIS                                                 |                                         |                                                        |                     |              |                     |
| ** | LPIS - całoroczny                                    |                                         |                                                        |                     |              |                     |
| <  | >                                                    |                                         |                                                        |                     |              |                     |
| đi | Deklaracja dostępności                               |                                         |                                                        |                     | Pods         | <sup>ldž do</sup> → |
|    |                                                      |                                         |                                                        |                     |              |                     |

#### 2.1 Sekcja Cel złożenia wniosku.

Deklarację w ramach wniosku transferowego należy rozpocząć od określenia CELU ZŁOŻENIA WNIOSKU

W przypadku, kiedy rolnik składa wniosek transferowy WPR IRE 2327, w którym wykazuje przejęte zobowiązanie IRE 2327, jako **CEL ZŁOŻENIA WNIOSKU** należy wybrać **WNIOSEK.** Dokument z celem złożenia **WNIOSEK** jest właściwy, gdy rolnik:

- przejmuje dane zobowiązanie, a daty zdarzenia, czyli np. przeniesienia posiadania gruntów są różne, np. przeniesienie posiadania gruntów objętych zobowiązaniem nastąpiło w maju 2023 i we wrześniu;
- przejmuje zobowiązanie od kilku przekazujących;

 przejmuje zobowiązanie, a powód (rodzaj) zdarzenia, w wyniku którego następuje przejęcie zobowiązania jest inny, np. przeniesienie posiadania gruntów i przejęcie zobowiązania w wyniku śmierci przekazującego.

Cel **ZMIANA DO WNIOSKU** rolnik wybiera, gdy chce zmienić zakres danych wysłanych we WNIOSKU. Zmiana może dotyczyć np. daty zdarzenia (np. rolnik w wyniku pomyłki wprowadził inną datę przeniesienia posiadania gruntów niż wynika to z zawartej umowy), powierzchni przejętego zobowiązania, rodzaju przejętego zobowiązania (pakiet/wariant).

**Przykład 1:** Rolnik przejął w posiadanie grunty objęte zobowiązaniem ekologicznym WPR 2023-2027 w zakresie Pakietu 2. Uprawy warzywne w kwietniu 2023 roku. W odniesieniu przejętych gruntów złożył wniosek transferowy IRE 2327 za 2023 rok. Następnie w maju 2023, od tego samego rolnika przejmuje inne grunty rolne objęte zobowiązaniem ekologicznym w zakresie tego samego pakietu, Pakietu 2. Uprawy warzywne. Właściwym do określenia celem złożenia wniosku w odniesieniu do zobowiązania przejętego w sierpniu 2023 roku będzie WNIOSEK.

**Przykład 2.** Rolnik przejął w posiadanie grunty objęte zobowiązaniem ekologicznym WPR 2023-2027 w zakresie Pakietu 1. Uprawy rolnicze w 14 maja 2023 roku. Następnie 20 maja 2023 roku od innego rolnika przejął zobowiązanie ekologiczne WPR 2023-2027 w zakresie Pakietu 6. Ekstensywne uprawy sadownicze. Właściwym do określenia celem złożenia wniosku w odniesieniu do zobowiązania przejętego we wrześniu 2023 roku będzie **WNIOSEK**.

| INTO | Agencja Restrukturyzacji<br>i Modernizacji Rolnictwa | ■ Kreator transferu WPR 2023 - Wniosek transferowy WPR ZRSK/IRE                                                | 🖻 🖶 4 🖲 🌲 😢 😝  |
|------|------------------------------------------------------|----------------------------------------------------------------------------------------------------|----------------|
|      | ^                                                    | WNIOSEK TRANSFEROWY                                                                                            | PODSUMOWANIE   |
| Ê    | Wnioski 🗸                                            |                                                                                                    |                |
| Ê    | Transfery PROW/WPR                                   | Cel złożenia wniosku <ul> <li>wniosek</li> </ul>                                                               | ^              |
| ĸ    | ampania 2023<br>ampania 2022                         | 🔿 zmiana do wniosku                                                                                            |                |
| Ê    | Dok. uzupełniające 🖌                                 | Przyczyna przejęcia                                                                                            | ~              |
| Ê    | Wnioski zalesieniowe                                 | Przejmowane platności                                                                                          | ~              |
| *    | LPIS                                                 | Dane identyfikacyjne przekazującego albo spadkodawcy albo zapisodawcy windykacyjnego albo rolnika lub zarządcy | ~              |
| *    | LPIS - całoroczny                                    | Załączniki                                                                                                    | ~              |
| <    | >                                                    |                                                                                                    |                |
| đ    | Deklaracja dostępności                               |                                                                                                    | Podsumowanie → |

Cel **ZMIANA DO WNIOSKU** należy wybrać w przypadku zmiany danych w wysłanym już wniosku o wstąpienie do toczącego się postępowania (W-2/1003) za dany rok.

#### 2.2 Sekcja Przyczyna przejęcia.

W kolejnym kroku należy wskazać **PRZYCZYNĘ PRZEJĘCIA** zobowiązania ekologicznej. Do wyboru dostępne są trzy opcje:

- ✓ Przeniesienie posiadania gruntów lub stada zwierząt ras lokalnych
- ✓ Śmierć rolnika
- ✓ Następstwo prawne

|   | Agencja Restrukturyzacji<br>i Modernizacji Rolnictwa | E Kreator transferu WPR 2023 - Wniosek transferowy WPR ZRSK/IRE                                                                                    | 4     | ۰    | ?             | θ |
|---|------------------------------------------------------|----------------------------------------------------------------------------------------------------|-------|------|---------------|---|
|   | ~                                                    | WNIOSEK TRANSFEROWY PODSUMOWANIE                                                                                                    |       |      |               |   |
| Ĥ | Wnioski                                              | Cel złożenia wniosku                                                                                                    |       |      | ^             | ' |
|   | Thioski •                                            | wniosek                                                                                                    |       |      |               | ы |
| Ê | Transfery PROW/WPR                                   | 🔿 zmiana do wniosku                                                                                                    |       |      |               | Ш |
|   | Kampania 2023<br>Kampania 2022                       |                                                                                                    |       |      |               | 4 |
| - |                                                      | Przyczyna przejęcia                                                                                                    |       |      | ^             |   |
| E | Dok. uzupełniające 🗸                                 | O przeniesienie posiadania gruntów lub stada zwierząt ras lokalnych                                                                                |       |      |               |   |
| Ê | Wnioski zalesieniowe                                 | Smierć rolnika                                                                                                    |       |      |               |   |
| * | LPIS                                                 | 🔿 następstwo prawne                                                                                                    |       |      |               | Ш |
| * | LPIS - całoroczny                                    | Data przeniesienia posiadania gruntów lub stada zwierząt ras lokalnych / Data śmierci spadkodawcy/zapisodawcy windykacyjnego / Data zdarzenia prav | wnego |      |               |   |
| < | ·····                                                | Wybierz datę 👻                                                                                                    |       |      |               |   |
|   |                                                      |                                                                                                    |       |      |               | - |
| Ġ | Deklaracja dostępności                               |                                                                                                    | Podsı | imow | dż do<br>anie | → |

Po wybraniu przyczyny, w wyniku której nastąpiło przejęcie zobowiązania do gruntów należy wskazać **DATĘ ZDARZENIA**, w której nastąpiło przeniesienie posiadania gruntów lub datę śmierci spadkodawcy/zapisodawcy windykacyjnego /datę zdarzenia prawnego w wyniku której nastąpiło przeniesienie posiadania.

Wskazanie daty odbywa się poprzez wybranie daty z rozwijalnego kalendarza, data może być również wprowadzona manualnie.

| -      | Agencja Restrukturyzacji<br>i Modernizacji Rolnictwa | 😑 Kreator transferu WPR 2023 - Wniosek transferowy WPR ZRSK/IRE                                                                                                    |              | ?                     | θ |
|--------|------------------------------------------------------|----------------------------------------------------------------------------------------------------|--------------|-----------------------|---|
|        | ^                                                    | WNIOSEK TRANSFEROWY PODSUMOWANIE                                                                                                    |              |                       |   |
| Ê      | Wnioski 🗸                                            | Przyczyna przejęcia                                                                                                    |              | ^                     | 1 |
| Ê      | Transfery PROW/WPR                                   | 🔿 przeniesienie posiadania gruntów lub stada zwierząt ras lokalnych                                                                                                    |              |                       |   |
| K<br>K | ampania 2023<br>ampania 2022                         | 🔿 śmierć rolnika                                                                                                    |              |                       |   |
| Ê      | Dok. uzupełniające 🗸 🗸                               | O następstwo prawne                                                                                                    |              |                       |   |
| Ê      | Wnioski zalesieniowe⁄                                | Data przeniesienia posiadania gruntów lub stada zwierząt ras lokalnych / Data śmierci spadkodawcy/zapisodawcy windykacyjnego / Data zdarzenia prawnego<br>Wybierz datę 🔹 |              |                       |   |
| *      | LPIS                                                 | Przejmowane platności                                                                                                    |              | ~                     | 1 |
| *      | LPIS - całoroczny                                    | Dane identyfikacyjne przekazującego albo spadkodawcy albo zapisodawcy windykacyjnego albo rolnika lub zarządcy                                                           |              | ~                     |   |
| <      | >                                                    | Załączniki                                                                                                    |              | ~                     |   |
| đi     | Deklaracja dostępności                               | Poo                                                                                                    | l<br>Isumowa | iż do<br>a <b>nie</b> | → |

#### 2.3 Sekcja Przejmowane płatności.

Kolejnym krokiem jest określenie w ramach jakiego zobowiązania są **PRZEJMOWANE PŁATNOŚCI**. Do wyboru dostępne są następujące rodzaje płatności:

- ✓ Płatność rolno-środowiskowo-klimatyczna (WPR 2023-2027)
- ✓ Płatność ekologiczna (WPR 2023-2027)

| TRIM   | Agencja Restrukturyzacji<br>i Modernizacji Rolnictwa |   | ≡ Kreator transferu WPR 2023 - Wniosek transferowy WPR ZRSK/IRE                                                                                             | 8 (      | 4      | ¢     | ?                      | θ  |
|--------|------------------------------------------------------|---|----------------------------------------------------------------------------------------------------|----------|--------|-------|------------------------|----|
|        |                                                      | î | WNIOSEK TRANSFEROWY PODSUMOWAN                                                                                                    | IE       |        |       |                        |    |
| Ê      | Wnioski 🗸                                            |   | 🚫 śmierć rolnika                                                                                                    |          |        |       |                        | ,  |
| ė      | Transfery PROW/WPR                                   |   | O następstwo prawne                                                                                                    |          |        |       |                        |    |
| к<br>к | ampania 2023<br>ampania 2022                         |   | Data przeniesienia posiadania gruntów lub stada zwierząt ras lokalnych / Data śmierci spadkodawcy/zapisodawcy windykacyjnego / Data zdar:<br>Wybierz datę 👻 | zenia pr | awnego |       |                        |    |
| Ê      | Dok. uzupełniajace 🗸                                 |   |                                                                                                    |          |        |       |                        | 51 |
|        |                                                      |   | Przejmowane platności                                                                                                    |          |        |       | ^                      |    |
| Ê      | Wnioski zalesieniowe⁄                                |   | Płatność rolno-środowiskowo-klimatyczna (WPR 2023-2027)                                                                                                    |          |        |       |                        |    |
| *      | LPIS                                                 |   | Płatność ekologiczna (WPR 2023-2027)                                                                                                    |          |        |       |                        |    |
| *      | LPIS - całoroczny                                    | ~ | Dane identyfikacyjne przekazującego albo spadkodawcy albo zapisodawcy windykacyjnego albo rolnika lub zarządcy                                              |          |        |       | ~                      | 1  |
| <      | >                                                    |   | Załączniki                                                                                                    |          |        |       | ~                      |    |
| đ      | Deklaracja dostępności                               |   |                                                                                                    |          | Pode   | sumov | Idž do<br><b>/anie</b> | ÷  |

Po wskazaniu płatności ekologicznej WPR 2023-2027, w ramach której następuje przejęcie zobowiązania, należy wskazać przejęcie zobowiązania.

| 107      | Agencja Restrukturyzacji<br>i Modernizacji Rolnictwa | E Kreator transferu WPR 2023 - Wniosek transferowy WPR ZRSK/IRE                                                  | 4 🕕 🌲    | ?               | θ   |
|----------|------------------------------------------------------|----------------------------------------------------------------------------------------------------|----------|-----------------|-----|
|          | · · · · · · · · · · · · · · · · · · ·                | WNIOSEK TRANSFEROWY PODSUMOWANIE                                                                                 |          |                 |     |
| Ê        | Wnioski 🗸                                            | . when he will be                                                                                                |          | -               | = í |
| Ê        | Transfery PROW/WPR                                   | Przejmowane płatności                                                                                            |          | ^               | Ц   |
| •        | Kampania 2023<br>Kampania 2022                       | Platnosc rolno-srodowiskowo-klimatyczna (WPR 2023-2027)                                                          |          |                 | ıl  |
| <u> </u> | Dala and size                                        | Platnoso ekologiczna (WPR 2023-2027)                                                                             |          |                 | Ш   |
|          | рок. uzupemiające 🗸                                  | Zobowiązania<br>Przejecie zobowiazań:                                                                            |          | ^               | Ш   |
| Ê        | Wnioski zalesieniowe                                 | Płatności ekologicznej                                                                                           |          |                 | Ш   |
| *        | LPIS                                                 |                                                                                                    |          |                 |     |
| *        | LPIS - całoroczny                                    | , Dane identyfikacyjne przekazującego albo spadkodawcy albo zapisodawcy windykacyjnego albo rolnika lub zarządcy |          | ~               |     |
| <        | >                                                    | Załączniki                                                                                                    |          | ~               | ,   |
| Ġ        | Deklaracja dostępności                               |                                                                                                    | Podsumov | Idž do<br>vanie | →   |

W kolejnym kroku należy wskazać, czy przejmowane zobowiązanie ekologiczne WPR 2023-2027, przejmowane jest w **CAŁOŚCI** czy **W CZĘŚCI.** 

|   | Agencja Restrukturyzacji<br>i Modernizacji Rolnictwa | ≡ | Kreator transferu WPR 2023 - Wniosek transferowy WPR ZRSK | (/IRE 🖬 🖶 4 🙂 🌲 | ?               | θ |
|---|------------------------------------------------------|---|-----------------------------------------------------------|-----------------|-----------------|---|
|   | , í                                                  | ^ | WNIOSEK TRANSFEROWY                                       | PODSUMOWANIE    |                 |   |
| Ê | Wnioski 🗸                                            |   | Zobowiązania                                              |                 | ^               |   |
| Ê | Transfery PROW/WPR                                   |   | Przejęcie zobowiązań:                                     |                 |                 |   |
| K | Campania 2023<br>Campania 2022                       |   | Płatności ekologicznej                                    |                 |                 |   |
| Ê | Dok. uzupełniające 🗸 🗸                               |   | Przejęcie zobowiązania w zakresie:                        |                 |                 |   |
| Ê | Wnioski zalesieniowe                                 |   | 💿 całości                                                 |                 |                 |   |
| * | LPIS                                                 |   | Zobowiązanie dotyczy przejęcia:                           |                 |                 |   |
| * | LPIS - całoroczny                                    | ~ | 🗌 gruntów                                                 |                 |                 |   |
| < | >                                                    | - |                                                           |                 |                 | _ |
| đ | Deklaracja dostępności                               |   |                                                           | Podsumov        | Idž do<br>wanie | → |

Następnie należy wskazać, jakiego rodzaju zobowiązanie uległo przeniesieniu posiadania. W ramach płatności ekologicznej przeniesieniu posiadania może podlegać jedynie zobowiązanie ekologiczne realizowane na gruntach rolnych.

| -<br>TAUN | Agencja Restrukturyzacji<br>i Modernizacji Rolnictwa | Kreator transferu WPR 2023 - Wniosek transferowy WPR ZRSK/IRE | 🖻 👼 4 😉 🌲 🙆 😝  |
|-----------|------------------------------------------------------|---------------------------------------------------------------|----------------|
|           | ^                                                    | WNIOSEK TRANSFEROWY                                           | PODSUMOWANIE   |
| Ê         | Wnioski 🗸                                            | Zobowiązania                                                  | ^              |
| Ê         | Transfery PROW/WPR                                   | Przejęcie zobowiązań:                                         |                |
| K<br>K    | Campania 2023<br>Campania 2022                       | Płatności ekologicznej                                        |                |
| ~         |                                                      | Przejęcie zobowiązania w zakresie:                            |                |
|           | Dok. uzupełniające 🗸                                 | 🔿 części                                                      |                |
| Ê         | Wnioski zalesieniowe                                 | całości                                                       |                |
| *         | LPIS                                                 | Zobowiązanie dotyczy przejęcia:                               |                |
| *         | LPIS - całoroczny                                    | 🜌 gruntów                                                     |                |
| <         | >                                                    |                                                               |                |
| đ         | Deklaracja dostępności                               |                                                               | Podsumowanie 🔶 |

## 2.4 Sekcja Dane identyfikacyjne przekazującego albo spadkodawcy albo zapisodawcy windykacyjnego albo rolnika lub zarządcy.

Po uzupełnieniu sekcji dotyczącej przejmowanych zobowiązań ekologicznych należy przejść do sekcji dane identyfikacyjne przekazującego albo spadkodawcy albo zapisodawcy windykacyjnego albo rolnika lub zarządcy. W ramach tej sekcji należy uzupełnić dane w zakresie:

- Numer producenta
- Nazwisko/nazwa pełna
- Imię/nazwa skrócona

| -IA/M    | Agencja Restrukturyzacji<br>i Modernizacji Rolnictwa |        | E Kreator transferu WPR 2023 - Wniosek transferowy WPR ZRSK/IRE                                                                    | 4 🕕 🦼  | ı (?             | θ |
|----------|------------------------------------------------------|--------|----------------------------------------------------------------------------------------------------|--------|------------------|---|
| -        |                                                      | ^<br>_ | WNIOSEK TRANSFEROWY PODSUMOWANIE                                                                                                   |        |                  |   |
| Ē        | Wnioski 🗸                                            |        |                                                                                                    |        |                  |   |
| к<br>к   | ampania 2023<br>ampania 2022                         |        | Dane identyfikacyjne przekazującego albo spadkodawcy albo zapisodawcy windykacyjnego albo rolnika lub zarządcy<br>Numer producenta |        | ^                |   |
| Ê        | Dok. uzupełniające 🖌                                 |        | Nazwisko / Nazwa pelna                                                                                                    |        |                  |   |
| Ê        | Wnioski zalesieniowe                                 |        | lmię / Nazwa skrócona                                                                                                    |        |                  |   |
| *        | LPIS                                                 |        |                                                                                                    |        |                  | 1 |
| <b>*</b> | LPIS - całoroczny                                    | ~      | Działki referencyjne<br>Załączniki                                                                                                 |        | ~                | - |
| ġ        | Deklaracja dostępności                               |        |                                                                                                    | Podsum | Idž do<br>owanie | ÷ |

#### 2.5 Sekcja Działki referencyjne.

Sekcja **DZIAŁKI REFERENCYJNE** powinna zostać uzupełniona w przypadku, kiedy przejęciu podlegają działki rolne, na których będzie realizowane zobowiązanie ekologiczne IRE 2327. W tym celu należy użyć przycisku **DODAJ DZIAŁKĘ**.

|   | Agencja Restrukturyzacji<br>i Modernizacji Rolnictwa | ≡ | Kreator transferu WPR 2023 - Wniosek transferowy WPR ZRSK/IRE                                                  | <b>a</b> 3 <b>()</b> | <b>A</b>            | 3                      | 0 |
|---|------------------------------------------------------|---|----------------------------------------------------------------------------------------------------|----------------------|---------------------|------------------------|---|
|   |                                                      |   | WNIOSEK TRANSFEROWY PODSUMOWANIE                                                                               |                      |                     |                        |   |
| Ê | Wnioski 🗸                                            |   | <ul> <li>całości</li> </ul>                                                                                    |                      |                     |                        |   |
| Ê | Transfery PROW/WPR                                   |   | Zobowiązanie dotyczy przejęcia:                                                                                |                      |                     |                        |   |
| K | (ampania 2023<br>(ampania 2022                       |   | 🛃 gruntów                                                                                                    |                      |                     |                        |   |
| Ê | Dok. uzupełniające 🗸 🗸                               |   |                                                                                                    |                      |                     |                        |   |
| Ê | Wnioski zalesieniowe                                 |   | Dane identyfikacyjne przekazującego albo spadkodawcy albo zapisodawcy windykacyjnego albo rolnika lub zarządcy |                      |                     | ~                      |   |
| * | LPIS                                                 | E | Działki referencyjne<br>Brak zadeklarowanych działek referencyjnych.                                           |                      |                     | ^                      |   |
| * | LPIS - całoroczny                                    |   |                                                                                                    |                      |                     |                        |   |
| < | >                                                    | Z | Załączniki                                                                                                    |                      |                     | ~                      |   |
| đ | Deklaracja dostępności                               |   |                                                                                                    | Podsu                | id<br>I <b>mowa</b> | <sup>ż do</sup><br>nie | → |

Aplikacja uaktywni okno dotyczące wyszukiwania działek ewidencyjnych.

Dodanie działki ewidencyjnej możliwe jest na dwa sposoby:

- Wskazanie pełnego identyfikatora (terytu) działki ewidencyjnej
- Wyszukiwanie zaawansowane

|    | Agencia Restrukturyzacji<br>I Modernizacji Rolnictwa<br>Wnioski ~<br>Transfery PROW/WPR<br>ampania 2023<br>ampania 2022 | Kreator transferu WPR 2023 - V       WNIOSEK TRANS       © całości       Zobowiązanie dotyczy przejęcia:       WYSZUKAJ | 0 1 0       | Θ | ~ |
|----|----------------------------------------------------------------------------------------------------|----------------------------------------------------------------------------------------------------|-------------|---|---|
| Ê  | Dok. uzupełniające 🗸<br>Wnioski zalesieniowe                                                                            | Dane identyfikacyjne przekazującego albo spadkodawcy albo zapisodawcy windykacyjnego albo rolnika lub zarządcy          | ~           |   |   |
| *  | LPIS                                                                                                    | Dzialki referencyjne<br>Brak zadeklarowanych działek referencyjnych.<br>DODAJ DZIAŁKĘ                                   | ^           |   |   |
| <  | LPIS - Catoroczny                                                                                                    | Załączniki                                                                                                    | ~           |   | ~ |
| đi | Deklaracja dostępności                                                                                                  | F                                                                                                    | odsumowanie |   |   |

W ramach wyszukiwania zaawansowanego należy wskazać:

- ✓ Nazwę województwa
- ✓ Nazwę powiatu
- ✓ Nazwę gminy
- ✓ Nazwę obrębu
- ✓ Numer obrębu
- ✓ Numer arkusza mapy
- ✓ Numer działki

Podczas wyszukiwania aplikacja zawęża wyszukiwanie do wskazanego województwa.

#### ×

| Q 100506_2.0020.AR_314               |          |
|--------------------------------------|----------|
| Wprowadź poprawny numer działki      |          |
| ZAMKNIJ WYSZUKIWANIE<br>ZAAWANSOWANE |          |
| ŁÓDZKIE                              | $\times$ |
| łowicki                              |          |
| Kocierzew Południowy (gm. wiejska)   |          |
| KOCIERZEW                            | ×        |
| 0020                                 | 4/4      |
| 314                                  | ., .     |

Po wyszukaniu działki ewidencyjnej należy wskazać następujące dane:

- Numer pakietu realizowanego w ramach płatności ekologicznej IRE 2327 na danej działce referencyjnej. Jeżeli zostało wskazane przejęcie gruntów rolnych w ramach płatności ekologicznej do wyboru będą tylko pakiety w ramach tej płatności.
- Powierzchnię działki rolnej na działce ewidencyjnej wyrażoną w ha z dokładnością do ara.
- Powierzchnię użytków rolnych na działce referencyjnej ogółem wyrażoną w hektarach z dokładnością do ara.
- Rok zakończenia realizacji zobowiązania ekologicznego.

|                                     | WYSZUKAJ                                       |   |
|-------------------------------------|------------------------------------------------|---|
| 100506_2.0020.31                    | 4 DODAJ                                        |   |
| Wariant RE                          |                                                | ļ |
| Wybrane warianty: 1.1<br>Wybierz 👻  |                                                |   |
| Powierzchnia działki (ha z do       | okł. do arów)                                  |   |
| 20,00                               |                                                |   |
| Powierzchnia użytków rolny<br>arów) | rch lub obszarów przyrodniczych (ha z dokł. do |   |
| 20,00                               |                                                |   |
| Rok zakończenia realizacji z        | obowiązania                                    |   |
| 2025                                |                                                |   |

Wskazanie wszystkich danych w ramach działki ewidencyjnej (referencyjnej) uaktywni przycisk **DODAJ**. Jego użycie spodowuje dodanie działki ewidencyjnej do wykazu działek ewidencyjnych objętych zobowiązaniem ekologicznym, na których będzie realizowane (kontynuowane) zobowiązanie ekologiczne IRE 2327. W przypadku braku wskzania minimum jednej danej aplikacja nie pozwoli na zapisanie działki referencyjnej.

| Działki referencyjne                                                   | Liczba działek: 1 | ^ |
|------------------------------------------------------------------------|-------------------|---|
| 100506_2.0020.314<br>KOCIERZEW, Kocierzew Południowy, łowicki, ŁÓDZKIE | ~                 | - |
| DODAJ DZIAŁKĘ                                                          |                   |   |

#### 2.6 Sekcja Załączniki.

W ramach tej sekcji możliwe jest dodanie załączników niezbędnych do obsługi wniosku transferowego WPR IRE 2327.

| 5  | Agencja Restrukturyzacji<br>i Modernizacji Rolnictwa | ≡ Kreator transferu WPR 2023 - W              | /niosek transferowy WPR ZRSK/IRE                                                                                                    |              | 8 8 9 4   | 0 0                |
|----|------------------------------------------------------|-----------------------------------------------|----------------------------------------------------------------------------------------------------|--------------|-----------|--------------------|
|    | î                                                    | WNIOSEK                                       | TRANSFEROWY                                                                                                    | PODSUMOWANIE |           |                    |
|    | Wnioski 🗸                                            | Cel złożenia wniosku                          |                                                                                                    |              |           | ~                  |
|    |                                                      | Przyczyna przejęcia                           |                                                                                                    | -            |           | ~                  |
| 8  | Transfery PROW/WPR                                   |                                               | Q Wyszukaj typ załącznika                                                                                                    |              |           |                    |
| ,  | ampania 2023<br>ampania 2022                         | Przejmowane płatności                         | ,                                                                                                    |              |           | ^                  |
|    |                                                      | Płatność rolno-środowiskowo-klimatyc          | 20148 - Umowa sprzedaży, dzierżawy lub inna umowa, w wyniku której<br>zostało przeniesione posiadanie gruntów lub stada zwierząt objętych                                                                                                    |              |           |                    |
|    | Dok. uzupełniające 👻                                 | Płatność ekologiczna (WPR 2023-2027           | wnioskiem o przyznanie płatności złożonym przez rolnika lub zarządcę,<br>albo kopia tej umowy.                                                                                                    |              |           |                    |
| 8  | Wnioski zalesieniow <del>e</del>                     | Zobowiązania                                  | 20095 - Oświadczenie współposiadaczy o wyrażeniu zgody na wstąpienie<br>do toczącego się postępowania i przyznanie płatności, jeżeli posiadanie<br>gruntów lub stada zwierząt ras lokalnych objętych wnioakiem o przyznanie<br>płatności zostało przeniesione na rzecz kliku podmiotów. |              | ÷         |                    |
| ** | LPIS                                                 | Dane identyfikacyjne przekazującego albo spad | 20306 - Oświadczenie o wyrażeniu zgody na przyznanie płatności<br>ekologicznych w ramach WPR 2023-2027 z uwzględnieniem zwierząt,<br>bedących w posiadaniu małżonka.                                                                                                    |              |           | ~                  |
| ** | LPIS - całoroczny                                    | Działki referencyjne                          |                                                                                                    |              |           | *                  |
| ÷  | Doradcy                                              | Załączniki<br>Brak załączników do wniosku.    | ZAMKNIJ UKNU PRZEBILU PLIK ZALĄCZNIK                                                                                                    |              |           | ^                  |
| <  | >                                                    | DODAJ ZAŁĄCZNIK                               |                                                                                                    |              |           |                    |
| đ  | Deklaracja dostępności                               |                                               |                                                                                                    |              | Podsumowa | <sup>±2 do</sup> → |

Aby dołączyć do Wniosku o wstąpienie do toczącego się postępowania w ramach płatności ekologicznej należy wybrać odpowiedni typ załącznika, oraz przesłać skan dokumentu zapisany na dysku komputera.

| ⊌ Wysyłanie pliku                                                                                                    |                                                               |                                                                                                    | ×                                                                                                    | 1                                                        |      |                      |            |         |                 |   |
|----------------------------------------------------------------------------------------------------|---------------------------------------------------------------|----------------------------------------------------------------------------------------------------|----------------------------------------------------------------------------------------------------|----------------------------------------------------------|------|----------------------|------------|---------|-----------------|---|
| $\left[ \begin{array}{ccc} \leftarrow &  ightarrow & \uparrow \end{array}  ight]$ > Ten ko                                                                  | omputer > Pulpit > Załączniki                                 | v ບ , Przesz                                                                                                    | zukaj: Załączniki                                                                                                    |                                                          |      |                      |            |         |                 |   |
| Organizuj 🔹 Nowy folder                                                                                                    |                                                               |                                                                                                    | · · ?                                                                                                    | ts                                                       |      |                      | 70% ☆      |         |                 | = |
| Pulpit ^                                                                                                    | Nazwa                                                         | Data modyfikacji                                                                                                    | Тур                                                                                                    | IACSplus                                                 | EWIN | CollabNet Subversion | Quatra Max |         |                 | > |
| 📥 OneDrive - Person                                                                                                    | 📴 załącznik 1                                                 | 10.11.2023 12:43                                                                                                    | Dokument program                                                                                                    | 4                                                        |      | -                    |            |         | •               | • |
| <ul> <li>Ten komputer</li> <li>Dokumenty</li> <li>Muzyka</li> <li>Obiekty 3D</li> <li>Obrazy</li> <li>Pobrane</li> <li>Pulpit</li> <li>Nazwa pli</li> </ul> | ku: [załącznik 1                                              | V Wszystkie p<br>Otwórz                                                                                                    | liki ~<br>Anuluj                                                                                                    | u której<br>ętych<br>arządcę,<br>wstąpienie<br>electanie | î    | PODSUMOWA            | NIE        | 3       | <b>v</b><br>•   | 9 |
| 🔺 LPIS                                                                                                    | Dane identyfikacyjne przekazującego albo spad                 | gruntów lub stada zwierząt ras lo<br>płatności zostało przeniesione na<br>20306 - Oświadczenie o wyrażen<br>ekologicznych w ramach WPR 20<br>będących w posiadaniu małżonki | kalnych objętych wnioskiem o<br>a rzecz kilku podmiotów.<br>iu zgody na przyznanie płatno:<br>123-2027 z uwzględnieniem zw<br>a. | o przyznanie<br>ości<br>wierząt,                         |      |                      |            |         | ~               |   |
| LPIS - całoroczny                                                                                                    | Działki referencyjne                                          |                                                                                                    | ZAMKNU OKNO PRZEŚLU I                                                                                                    | PLIK ZAŁACZN                                             |      |                      |            |         | ~               |   |
| Doradcy                                                                                                    | Załączniki<br>Brak załączników do wniosku.<br>DODAJ ZAŁĄCZNIK | _                                                                                                    |                                                                                                    |                                                          |      |                      |            |         | ^               |   |
| 👌 Deklaracja dostępności                                                                                                    |                                                               |                                                                                                    |                                                                                                    |                                                          |      |                      |            | Podsumo | ldż do<br>wanie | → |

Wykaz załączników składanych w przypadku przeniesienia posiadania gruntów w ramach płatności ekologicznej:

- Umowa sprzedaży, dzierżawy lub inna umowa w wyniku, której zostało przeniesione posiadanie gruntów objętych wnioskiem o przyznanie płatności złożonym przez rolnika albo kopia tej umowy;
- Oświadczenie współposiadaczy o wyrażeniu zgody na wstąpienie do toczącego się postępowania i przyznania płatności, jeżeli posiadanie gruntów objętych wnioskiem o przyznanie płatności zostało przeniesione na rzecz kilku podmiotów;
- Oświadczenie o wyrażeniu zgody na przyznanie płatności ekologicznej w ramach WPR 2023-2027 z uwzględnieniem zwierząt będących w posiadaniu małżonka;

#### Uwaga:

W przypadku, gdy przeniesienie posiadania gruntów miało miejsce **przed dniem 31 maja roku**, w którym został złożony wniosek o przyznanie płatności ekologicznych i przekazujący chciałby, aby w procesie naliczania płatności ekologicznych za dany rok uwzględnić posiadane przez niego **w okresie od dnia 15 marca 2023 r. do dnia 14 marca 2024 r. zwierzęta**, w odniesieniu do których nie dokonał wymaganych na podstawie przepisów o systemie identyfikacji i rejestracji zwierząt zgłoszeń do komputerowej bazy danych (dotyczy takich gatunków zwierząt jak: alpaki, daniele, jelenie szlachetne, lamy, muły, osły) to w terminie od dnia 15 marca 2024 r. do dnia 21 marca 2024 r. powinien złożyć *Oświadczenie o posiadanych zwierzętach z gatunku jeleniowatych lub wielbłądowatych* (dotyczy Pakietu 7. Uprawy paszowe na gruntach ornych, Pakietu 8. Trwałe użytki zielone oraz Pakietu 9. Małe gospodarstwa z uprawami ekologicznymi (uprawy paszowe i TUZ)).

Wykaz załączników składanych w przypadku śmierci rolnika w ramach płatności ekologicznej:

- Odpis prawomocnego postanowienia sądu o stwierdzeniu nabycia spadku albo odpis prawomocnego postanowienia sądu o stwierdzeniu nabycia przedmiotu windykacyjnego;
- > Zaświadczenie sądu o zarejestrowaniu wniosku o stwierdzeniu nabycia spadku;
- Kopia wniosku o stwierdzenie nabycia spadku;
- Oświadczenie o złożeniu wniosku o stwierdzenie nabycia spadku lub przedmiotu zapisu windykacyjnego;
- Zarejestrowany akt poświadczenia dziedziczenia sporządzony przez notariusza;
- Oświadczenie pozostałych spadkobierców lub zapisobierców windykacyjnych o wyrażeniu zgody na wstąpienie do toczącego się postępowania i przyznanie płatności;
- Oświadczenie o wyrażeniu zgody na przyznaniu płatności ekologicznych w ramach WPR 2023-2027 z uwzględnieniem zwierząt będących w posiadaniu małżonka;

#### Uwaga:

W przypadku, gdy spadkobierca chciałby, aby w procesie naliczania płatności ekologicznych za dany rok uwzględnić posiadane przez niego **w okresie od dnia 15 marca 2023 r. do dnia 14 marca 2024 r. zwierzęta**, w odniesieniu do których nie dokonał wymaganych na podstawie przepisów o systemie identyfikacji i rejestracji zwierząt zgłoszeń do komputerowej bazy danych (dotyczy takich gatunków zwierząt jak: alpaki, daniele, jelenie szlachetne, lamy, muły, osły) to w terminie od dnia 15 marca 2024 r. do dnia 21 marca 2024 r. powinien złożyć *Oświadczenie o posiadanych zwierzętach z gatunku jeleniowatych lub wielbłądowatych* (dotyczy Pakietu 7. Uprawy paszowe na gruntach ornych, Pakietu 8. Trwałe użytki zielone oraz Pakietu 9. Małe gospodarstwa z uprawami ekologicznymi (uprawy paszowe i TUZ)).

Wykaz załączników składanych w przypadku następstwa prawnego w ramach płatności ekologicznej:

- > Dokument potwierdzający zaistnienie następstwa prawnego albo kopia tego dokumentu;
- Oświadczenie o wyrażeniu zgody na przyznanie płatności ekologicznych w ramach WPR 2023-2027 z uwzględnieniem zwierząt będących w posiadaniu małżonka;

W każdym przypadku rolnik może złożyć inny dokument niż wskazane wybierając załącznik o typie "Z0031 - Inny dokument"

Uwaga:

W przypadku, gdy następca prawny chciałby, aby w procesie naliczania płatności ekologicznych za dany rok uwzględnić posiadane przez niego **w okresie od dnia 15 marca 2023 r. do dnia 14 marca 2024 r. zwierzęta**, w odniesieniu do których nie dokonał wymaganych na podstawie przepisów o systemie identyfikacji i rejestracji zwierząt zgłoszeń do komputerowej bazy danych (dotyczy takich gatunków zwierząt jak: alpaki, daniele, jelenie szlachetne, lamy, muły, osły) to w terminie od dnia 15 marca 2024 r. do dnia 21 marca 2024 r. powinien złożyć *Oświadczenie o posiadanych zwierzętach z gatunku jeleniowatych lub wielbłądowatych* (dotyczy Pakietu 7. Uprawy paszowe na gruntach ornych, Pakietu 8. Trwałe użytki zielone oraz Pakietu 9. Małe gospodarstwa z uprawami ekologicznymi (uprawy paszowe i TUZ)).

#### 2.7 Zakładka Podsumowanie, wydruk oraz wysyłanie wniosku do ARiMR.

W zakładce podsumowanie znajdują się dane wprowadzone w ramach wniosku. Dane nie są edytowalne. Przed wysłaniem Wniosku o wstąpienie do toczącego się postępowania w ramach płatności ekologicznej WPR 2327 należy sprawdzić wszystkie dane oraz potwierdzić poprawność danych, jeżeli dane są prawidłowe, wniosek może zostać wysłany do ARIMR.

Zapis i wydruk Wniosku o wstąpienie do toczącego się postępowania w sprawie płatności ekologicznej (W-2/1003) dostępny jest na każdym etapie jego wprowadzania.

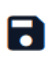

oznacza zapis wniosku

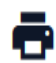

- oznacza wydruk wniosku.

|   | Agencja Restrukturyzacji<br>i Modernizacji Rolnictwa |     | E Kreator transferu WPR 2023 - Wniosek transferowy WPR ZRSK/IRE                                                                                                    | а            | 🖶 2 🚺 🌲            | ?     | θ    |
|---|------------------------------------------------------|-----|----------------------------------------------------------------------------------------------------|--------------|--------------------|-------|------|
|   | <i>,</i>                                             |     | WNIOSEK TRANSFEROWY                                                                                                    | PODSUMOWANIE |                    |       |      |
| Ê | Wnioski 🗸                                            |     | Zobowiązania                                                                                                    |              |                    | ~     |      |
| Ê | Transfery PROW/WPR                                   |     | Dane identyfikacyjne przejmującego                                                                                                    |              |                    | ~     |      |
| ŀ | ampania 2023<br>ampania 2022                         |     | Dane identyfikacyjne przekazującego albo spadkodawcy albo zapisodawcy windykacyjnego albo rolnika lub zarządcy                                                                                                    |              |                    | ~     |      |
| Ê | Dok. uzupełniające 🖌                                 |     | Działki referencyjne                                                                                                    |              | Liczba działek     | 1 ^   |      |
| Ê | Wnioski zalesieniow <del>o</del> r                   |     | 020101_1.0001.1<br>Bolestanie- T. Bolestaniec, bolestaniecki, DOLNORASIOE                                                                                                    |              |                    | ~     |      |
| * | LPIS                                                 |     | Załączniki                                                                                                    |              | Liczba załączników | 1 ^   | Ē    |
| * | LPIS - całoroczny                                    |     | I załącznik 1.docx                                                                                                    |              |                    |       |      |
| ÷ | Doradcy                                              | 1   | 20148 - Umowa sprzedaży, dzierżawy lub inna umowa, w wyniku której zostało przeniesione posladanie gruntów lub stada zwierząt objętych 🛛 Czy załącznik zawiera wymagane elementy/podpisy wnioskiem o przyznanie płatności złożonym przez rolnika lub zarządog, albo kopia tej umowy. |              |                    |       |      |
| < | >                                                    | × , |                                                                                                    |              |                    |       | -1   |
|   |                                                      |     | Potwierdzam poprawność danych                                                                                                    |              |                    |       | _    |
| đ | Deklaracja dostępności                               |     | ← Wróckie Wniosek transferowy                                                                                                    |              | WYŚLIJ WN          | IOSEI | < -) |

|        | Agencja Restrukturyzacji<br>i Modernizacji Rolnictwa |     | ■ Transfer PROW/WPR 2023          |                                                        |         | <b>A 0</b> 6 | Э |
|--------|------------------------------------------------------|-----|-----------------------------------|--------------------------------------------------------|---------|--------------|---|
|        |                                                      | î   | NOWE                              | ROBOCZE                                                | WYSŁANE |              |   |
| Ê      | Wnioski 🗸                                            |     | Viniosek transferowy WPR ZRSK/IRE |                                                        |         |              |   |
| Ê      | Transfery PROW/WPR                                   |     | Wniosek transferowy WPR ZRSK/IRE  |                                                        |         |              |   |
| H<br>H | ampania 2023<br>ampania 2022                         |     |                                   | -TRAZRSKIRE-23-0001                                    |         |              |   |
| Ê      | Dok. uzupełniające 🗸                                 |     |                                   | Wniosek transferowy WPR ZRSK/IRE                       |         |              |   |
| Ê      | Wnioski zalesieniow <del>a</del>                     |     |                                   | Wysłano do ARIMR: 2023-11-13 09:42<br>Status: przyjęty |         |              |   |
| *      | LPIS                                                 |     |                                   | WNIOSEK WYCOFAJ POTWIERDZENIE                          |         |              |   |
| *      | LPIS - całoroczny                                    |     |                                   |                                                        |         |              |   |
| 1      | Doradcy                                              | 1   |                                   |                                                        |         |              |   |
| <      | >                                                    | · ` |                                   |                                                        |         |              |   |
| đi     | Deklaracja dostępność                                | ci  |                                   |                                                        |         |              |   |

Wniosek wysłany do ARiMR będzie widoczny w zakładce WYSŁANE.

Po wysłaniu wniosku o wstąpienie do toczącego się postępowania w ramach płatności ekologicznej IRE 2327 do ARIMR możliwe jest pobranie potwierdzenia przyjęcia wniosku transferowego i zapisanie go na własnej stacji komputerowej.

| Agencja Restrukturyzacji<br>IRIMIR i Modernizacji Rolnictwa | Potwierdzenie przyjęcia wniosku transferowego |  |  |  |
|-------------------------------------------------------------|-----------------------------------------------|--|--|--|
| Numer dokumentu                                             | 028759130-TRAZRSKIRE-23-0001                  |  |  |  |
| Cel złożenia                                                | Wniosek                                       |  |  |  |
| Data i godzina złożenia dokumentu                           | 2023-11-13 09:42                              |  |  |  |
| Suma kontrolna                                              | 6EB23F56B9155117A20FF7D43AB9AFAAB64DE843      |  |  |  |

3 Błędy kompletności w przypadku Wniosku o wstąpienie do toczącego się postępowania w sprawie przyznania płatności rolnośrodowiskowo-klimatycznych ZRSK 2327 lub ekologicznych 2327.

Uwaga!

| W sekcji "Przyczyna przejęcia / wstąpienia" nie | Należy w sekcji Przyczyna przejęcia określić jedną |
|-------------------------------------------------|----------------------------------------------------|
| określono przyczyny przekazania gospodarstwa    | z dostępnych przyczyn wstąpienia do toczącego      |
|                                                 | się postępowania (przeniesienie posiadania         |
|                                                 | gruntów lub stada zwierząt ras lokalnych, śmierć   |
|                                                 | rolnika, następstwo prawne)                        |

| W sekcji "Płatności / postępowania" nie wskazano<br>żadnej płatności / postępowania do przejęcia                                                                                                    | Należy w sekcji Przejmowane płatności określić,<br>której płatności dotyczy przejęcie zobowiązania.<br>Dostępne płatności:<br>Płatność rolno-środowiskowo-klimatyczna (WPR<br>2023-2027) lub Płatność ekologiczna (WPR 2023-<br>2027).                                                                                                    |
|----------------------------------------------------------------------------------------------------|----------------------------------------------------------------------------------------------------|
| We wniosku wskazano przejęcie zobowiązań do<br>zwierząt, a nie zadeklarowano żadnych zwierząt,<br>dla których nastąpiło przejęcie zobowiązania                                                                                                    | Należy w sekcji Wykaz zwierząt objętych<br>zobowiązaniem rolno-środowiskowo-<br>klimatycznym WPR 2327 określić rodzaj<br>przejmowanego zobowiązania zwierzęcego.<br>Dostępne są następujące opcje: Zobowiązanie do<br>bydła (w tym Udostępnienie samców w celu<br>pozyskania nasienia), Zobowiązanie do koni,<br>Zobowiązanie do owiec, Zobowiązanie do świń,<br>Zobowiązanie do kóz.                                                                                                    |
| W sekcji "Dane identyfikacyjne przekazującego,<br>spadkodawcy, zapisodawcy windykacyjnego,<br>rolnika lub zarządcy" nie wskazano minimum<br>danych identyfikacyjnych. Obowiązkowe jest                                                                                                    | Należy wskazać w sekcji Dane identyfikacyjne<br>przekazującego albo spadkodawcy, albo<br>zapisodawcy windykacyjnego albo rolnika lub<br>zarządcy wszystkie obowiązkowe dane tj. numer<br>identyfikacyjny pozwisko oraz imio                                                                                                    |
| wskazanie numeru identyfikacyjnego, nazwiska                                                                                                    | identyfikacyjny, nazwisko oraz imię                                                                                                    |
| Nie podano daty w polu "Data przeniesienia<br>posiadania gruntów lub stada zwierząt ras<br>lokalnych, lub Data śmierci<br>spadkodawcy/zapisodawcy windykacyjnego, lub<br>Data zdarzenia prawnego, w wyniku którego<br>zaistniało następstwo prawne"                                                                                                    | Należy w sekcji przyczyna przejęcia wskazać Data<br>przeniesienia posiadania gruntów lub stada<br>zwierząt ras lokalnych / Data śmierci<br>spadkodawcy/zapisodawcy windykacyjnego /<br>Data zdarzenia prawnego. <b>Uwaga:</b><br>Wniosek W-2/1003 należy złożyć w odniesieniu<br>do każdej Przyczyny przejęcia odrębnie, tzn. jeżeli<br>rolnik przejmuje zobowiązanie np. w wyniku<br>przeniesienia posiadani gruntu i śmierci rolnika<br>powinien złożyć dwa dokumenty z celem<br>Wniosek – w jednym wykazać zobowiązania<br>przejęte w wyniku przeniesienia posiadania<br>gruntu, a w drugim zobowiązanie przejęte w<br>wyniku śmierci rolnika |
| W sekcji "Przyczyna przejęcia gospodarstwa"<br>wskazano na "Śmierć rolnika", a nie dołączono<br>wymaganego załącznika typu "Odpis<br>prawomocnego postanowienia sądu o<br>stwierdzeniu nabycia spadku albo odpis<br>prawomocnego postanowienia sądu o<br>stwierdzeniu nabycia przedmiotu<br>windykacyjnego" lub "Zaświadczenie sądu o<br>zarejestrowaniu wniosku o stwierdzeniu nabycia<br>spadku" lub "Kopia wniosku o stwierdzenie<br>nabycia spadku" lub "Zarejestrowany akt<br>poświadczenia dziedziczenia sporządzony przez<br>notariusza" lub "Oświadczenie o złożeniu wniosku<br>o stwierdzenie nabycia spadku lub przedmiotu | W przypadku kiedy przyczyną przejęcia<br>zobowiązania była śmierć spadkodawcy należy w<br>sekcji załączniki dołączyć "odpis prawomocnego<br>postanowienia sądu o stwierdzeniu nabycia<br>spadku" albo "odpis prawomocnego<br>postanowienia sądu o stwierdzeniu nabycia<br>przedmiotu windykacyjnego" lub "Zaświadczenie<br>sądu o zarejestrowaniu wniosku o stwierdzeniu<br>nabycia spadku" lub "Kopia wniosku o<br>stwierdzenie nabycia spadku" lub<br>"Zarejestrowany akt poświadczenia dziedziczenia<br>sporządzony przez notariusza" lub "Oświadczenie<br>o złożeniu wniosku o stwierdzenie nabycia                                          |
| zapisu windykacyjnego"                                                                                                    |                                                                                                    |

| W sekcji "Przyczyna przejęcia gospodarstwa"<br>wskazano na "Następstwo prawne", a nie<br>dołączono wymaganego załącznika typu<br>"Dokument potwierdzający zaistnienie<br>następstwa prawnego albo kopia tego<br>dokumentu"                                                                                                    | W przypadku, kiedy przyczyną przejęcia<br>zobowiązania było następstwo prawne należy w<br>sekcji załączniki, dołączyć dokument<br>potwierdzający zaistnienie następstwa prawnego<br>albo kopię tego dokumentu                                                                                                    |
|----------------------------------------------------------------------------------------------------|----------------------------------------------------------------------------------------------------|
| W sekcji "Przyczyna przejęcia gospodarstwa"<br>wskazano na "Przeniesienia posiadania gruntów<br>lub stada zwierząt ras lokalnych", a nie dołączono<br>wymaganego załącznika typu "Umowa sprzedaży,<br>dzierżawy lub inna umowa, w wyniku której<br>zostało przeniesione posiadanie gruntów /<br>zwierząt objętych wnioskiem o przyznanie<br>płatności złożonym przez rolnika, albo kopia tej<br>umowy" | W przypadku, kiedy przyczyną przejęcia<br>zobowiązania było przeniesienie posiadania<br>gruntów lub stada zwierząt należy w sekcji<br>załączniki, dołączyć dokument typu "umowa<br>sprzedaży, dzierżawy lub inna umowa, w wyniku<br>której zostało przeniesione posiadanie gruntów<br>/zwierząt objętych wnioskiem o przyznanie<br>płatności złożonym przez rolnika, albo kopia tej<br>umowy"                                                                                                    |
| We wniosku nie wskazano na przejęcie minimum<br>jednego ze zobowiązań (ZRSK i/ lub IRE)                                                                                                    | Należy w sekcji Przejmowane płatności wskazać<br>jakiego typu zobowiązanie podlega transferowi.<br>Uwaga:<br>W niniejszej instrukcji wyrażenie "Przejmowane<br>płatności" oznacza zobowiązanie rolno-<br>środowiskowo-klimatyczne ZRK 2327 lub<br>zobowiązanie ekologiczne IRE 2327 które za rok<br>2023 jest przez rolnika przejmowane.                                                                                                    |
| We wniosku wskazano na przejęcie zobowiązania<br>ZRSK, ale nie wskazano na minimum jeden z<br>zakresów przejęcia (grunty / zwierzęta)                                                                                                    | W przypadku, kiedy przejmowane jest<br>zobowiązanie rolno-środowiskowo-klimatyczne<br>ZRSK 2327 należy wskazać, czy przejęciu podlega<br>zobowiązanie, które jest realizowane na<br>gruntach, czy w ramach zwierząt ras lokalnych.                                                                                                    |
| We wniosku wskazano na przejęcie zobowiązania<br>IRE, ale nie wskazano na zakres przejęcia (grunty)                                                                                                    | W przypadku, kiedy przejęciu podlega<br>zobowiązanie ekologiczne IRE 2327 w sekcji<br>przejmowane płatności należy wskazać, że<br>przejęcie zobowiązania dotyczy gruntów rolnych.                                                                                                    |
| We wniosku nie zaznaczono, czy przejęcie dotyczy części, czy całości zobowiązania.                                                                                                    | W sekcji Przejmowane płatności należy wskazać,<br>czy przejęcie dotyczy części, czy całości<br>zobowiązania realizowanego przez<br>przekazującego                                                                                                    |
| We wniosku wskazano na przejęcie zobowiązań<br>do gruntów, a nie zadeklarowano minimum<br>jednej działki referencyjnej, dla której nastąpiło<br>przejęcie zobowiązań                                                                                                    | Uwaga: Pole obowiązkowe!<br>Rolnik przejmujący dane zobowiązanie rolno-<br>środowiskowo-klimatyczne RSK 2327 lub<br>zobowiązanie ekologiczne IRE 2327 zobowiązuje<br>się do kontynuowania realizacji tego<br>zobowiązania do końca okresu objętego tym<br>zobowiązaniem. W przypadku, gdy rolnik nie<br>zobowiąże się do kontynuowania realizacji<br>przejętego zobowiązania uznaje się, że rolnik nie<br>przejął danego zobowiązania rolno-<br>środowiskowo-klimatycznego ZRSK 2327 lub<br>zobowiązania ekologicznego IRE 2327. |
| we wniosku wskazano na id działki referencyjnej<br><id_dzialki_referencyjnej>, która zgodnie z<br/>danymi EGiB aktualnie nie istnieje</id_dzialki_referencyjnej>                                                                                                    | Nalezy zweryfikować prawidłowość<br>wprowadzonych danych. W przypadku kiedy<br>dana działka nie istnieje w danych EGIB                                                                                                    |

| We wniosku wskazano na przejęcie zobowiązań<br>do bydła, a nie zadeklarowano żadnych zwierząt<br>(bydła)W sekcji Przejmowane płatności w przypadku<br>przejęcia zobowiązania do bydła należy wskaza<br>numer identyfikacyjny zwierzęcia.We wniosku wskazano na przejęcie zobowiązań<br>do koni, a nie zadeklarowano żadnych zwierząt<br>(koni)W sekcji Przejmowane płatności w przypadku<br>przejęcia zobowiązania do koni należy wskazać<br>numer identyfikacyjny zwierzęcia.We wniosku wskazano na przejęcie zobowiązań<br>(koni)W sekcji Przejmowane płatności w przypadku<br>przejęcia zobowiązania do koni należy wskazać<br>numer identyfikacyjny zwierzęcia.We wniosku wskazano na przejęcie zobowiązań<br>(świń)W sekcji Przejmowane płatności w przypadku<br>przejęcia zobowiązania do świń należy wskazać<br>numer identyfikacyjny zwierzęcia (numer<br>siedziby stada).We wniosku wskazano na przejęcie zobowiązań<br>(ówiec)W sekcji Przejmowane płatności w przypadku<br>przejęcia zobowiązania do świń należy wskazać<br>numer identyfikacyjny zwierzęcia (numer<br>siedziby stada). |                                                  | postępowanie wyjaśniające będzie prowadzone na dalszym etapie. |
|----------------------------------------------------------------------------------------------------|--------------------------------------------------|----------------------------------------------------------------|
| do bydła, a nie zadeklarowano żadnych zwierząt<br>(bydła)przejęcia zobowiązania do bydła należy wskazad<br>numer identyfikacyjny zwierzęcia.We wniosku wskazano na przejęcie zobowiązań<br>do koni, a nie zadeklarowano żadnych zwierząt<br>(koni)W sekcji Przejmowane płatności w przypadku<br>przejęcia zobowiązania do koni należy wskazad<br>numer identyfikacyjny zwierzęcia.We wniosku wskazano na przejęcie zobowiązań<br>do świń, a nie zadeklarowano żadnych zwierząt<br>(świń)W sekcji Przejmowane płatności w przypadku<br>przejęcia zobowiązania do świń należy wskazad<br>numer identyfikacyjny zwierzęcia (numer<br>siedziby stada).We wniosku wskazano na przejęcie zobowiązań<br>do owiec, a nie zadeklarowano żadnych zwierząt<br>(owiec)W sekcji Przejmowane płatności w przypadku<br>przejęcia zobowiązania do świń należy wskazad<br>numer identyfikacyjny zwierzęcia (numer<br>siedziby stada).                                                                                                    | We wniosku wskazano na przejęcie zobowiązań      | W sekcji Przejmowane płatności w przypadku                     |
| (bydła)numer identyfikacyjny zwierzęcia.We wniosku wskazano na przejęcie zobowiązań<br>do koni, a nie zadeklarowano żadnych zwierząt<br>(koni)W sekcji Przejmowane płatności w przypadku<br>przejęcia zobowiązania do koni należy wskazać<br>numer identyfikacyjny zwierzęcia.We wniosku wskazano na przejęcie zobowiązań<br>do świń, a nie zadeklarowano żadnych zwierząt<br>(świń)W sekcji Przejmowane płatności w przypadku<br>przejęcia zobowiązania do świń należy wskazać<br>numer identyfikacyjny zwierzęcia (numer<br>siedziby stada).We wniosku wskazano na przejęcie zobowiązań<br>do owiec, a nie zadeklarowano żadnych zwierząt<br>(owiec)W sekcji Przejmowane płatności w przypadku<br>przejęcia zobowiązania do świń należy wskazać<br>numer identyfikacyjny zwierzęcia (numer<br>siedziby stada).                                                                                                    | do bydła, a nie zadeklarowano żadnych zwierząt   | przejęcia zobowiązania do bydła należy wskazać                 |
| We wniosku wskazano na przejęcie zobowiązań<br>do koni, a nie zadeklarowano żadnych zwierząt<br>(koni)W sekcji Przejmowane płatności w przypadku<br>przejęcia zobowiązania do koni należy wskaza<br>numer identyfikacyjny zwierzęcia.We wniosku wskazano na przejęcie zobowiązań<br>do świń, a nie zadeklarowano żadnych zwierząt<br>(świń)W sekcji Przejmowane płatności w przypadku<br>przejęcia zobowiązania do świń należy wskazać<br>numer identyfikacyjny zwierzęcia (numer<br>siedziby stada).We wniosku wskazano na przejęcie zobowiązań<br>do owiec, a nie zadeklarowano żadnych zwierząt<br>(owiec)W sekcji Przejmowane płatności w przypadku<br>przejęcia zobowiązania do świń należy wskazać<br>numer identyfikacyjny zwierzęcia (numer<br>siedziby stada).                                                                                                    | (bydła)                                          | numer identyfikacyjny zwierzęcia.                              |
| do koni, a nie zadeklarowano żadnych zwierząt<br>(koni)przejęcia zobowiązania do koni należy wskazac<br>numer identyfikacyjny zwierzęcia.We wniosku wskazano na przejęcie zobowiązań<br>do świń, a nie zadeklarowano żadnych zwierząt<br>(świń)W sekcji Przejmowane płatności w przypadku<br>przejęcia zobowiązania do świń należy wskazać<br>numer identyfikacyjny zwierzęcia (numer<br>siedziby stada).We wniosku wskazano na przejęcie zobowiązań<br>do owiec, a nie zadeklarowano żadnych zwierząt<br>(owiec)W sekcji Przejmowane płatności w przypadku<br>przejęcia zobowiązania do owiec należy wskazać<br>numer identyfikacyjny zwierzęcia.                                                                                                    | We wniosku wskazano na przejęcie zobowiązań      | W sekcji Przejmowane płatności w przypadku                     |
| (koni)numer identyfikacyjny zwierzęcia.We wniosku wskazano na przejęcie zobowiązań<br>do świń, a nie zadeklarowano żadnych zwierząt<br>(świń)W sekcji Przejmowane płatności w przypadku<br>przejęcia zobowiązania do świń należy wskazać<br>numer identyfikacyjny zwierzęcia (numer<br>siedziby stada).We wniosku wskazano na przejęcie zobowiązań<br>do owiec, a nie zadeklarowano żadnych zwierząt<br>(owiec)W sekcji Przejmowane płatności w przypadku<br>przejęcia zobowiązania do owiec należy wskazać<br>numer identyfikacyjny zwierzęcia.                                                                                                    | do koni, a nie zadeklarowano żadnych zwierząt    | przejęcia zobowiązania do koni należy wskazać                  |
| We wniosku wskazano na przejęcie zobowiązań<br>do świń, a nie zadeklarowano żadnych zwierząt<br>(świń)W sekcji Przejmowane płatności w przypadku<br>przejęcia zobowiązania do świń należy wskazać<br>numer identyfikacyjny zwierzęcia (numer<br>siedziby stada).We wniosku wskazano na przejęcie zobowiązań<br>do owiec, a nie zadeklarowano żadnych zwierząt<br>(owiec)W sekcji Przejmowane płatności w przypadku<br>przejęcia zobowiązania do owiec należy wskazać<br>numer identyfikacyjny zwierzęcia.                                                                                                    | (koni)                                           | numer identyfikacyjny zwierzęcia.                              |
| do świń, a nie zadeklarowano żadnych zwierząt<br>(świń)przejęcia zobowiązania do świń należy wskazad<br>numer identyfikacyjny zwierzęcia (numer<br>siedziby stada).We wniosku wskazano na przejęcie zobowiązań<br>do owiec, a nie zadeklarowano żadnych zwierząt<br>(owiec)W sekcji Przejmowane płatności w przypadku<br>przejęcia zobowiązania do owiec należy wskazać<br>numer identyfikacyjny zwierzęcia.                                                                                                    | We wniosku wskazano na przejęcie zobowiązań      | W sekcji Przejmowane płatności w przypadku                     |
| (świń)numeridentyfikacyjnyzwierzęcia(numersiedziby stada).We wniosku wskazano na przejęcie zobowiązań<br>do owiec, a nie zadeklarowano żadnych zwierząt<br>(owiec)W sekcji Przejmowane płatności w przypadku<br>przejęcia zobowiązania do owiec należy wskazać<br>numer identyfikacyjny zwierzęcia.                                                                                                    | do świń, a nie zadeklarowano żadnych zwierząt    | przejęcia zobowiązania do świń należy wskazać                  |
| siedziby stada).<br>We wniosku wskazano na przejęcie zobowiązań<br>do owiec, a nie zadeklarowano żadnych zwierząt<br>(owiec) przejęcia zobowiązania do owiec należy wskazać<br>numer identyfikacyjny zwierzęcia.                                                                                                    | (świń)                                           | numer identyfikacyjny zwierzęcia (numer                        |
| We wniosku wskazano na przejęcie zobowiązań<br>do owiec, a nie zadeklarowano żadnych zwierząt<br>(owiec)W sekcji Przejmowane płatności w przypadku<br>przejęcia zobowiązania do owiec należy wskazać<br>numer identyfikacyjny zwierzęcia.                                                                                                    |                                                  | siedziby stada).                                               |
| do owiec, a nie zadeklarowano żadnych zwierząt<br>(owiec) przejęcia zobowiązania do owiec należy wskazać<br>numer identyfikacyjny zwierzęcia.                                                                                                    | We wniosku wskazano na przejęcie zobowiązań      | W sekcji Przejmowane płatności w przypadku                     |
| (owiec) numer identyfikacyjny zwierzęcia.                                                                                                    | do owiec, a nie zadeklarowano żadnych zwierząt   | przejęcia zobowiązania do owiec należy wskazać                 |
|                                                                                                    | (owiec)                                          | numer identyfikacyjny zwierzęcia.                              |
| We wniosku wskazano na przejęcie zobowiązań W sekcji Przejmowane płatności w przypadku                                                                                                    | We wniosku wskazano na przejęcie zobowiązań      | W sekcji Przejmowane płatności w przypadku                     |
| do kóz, a nie zadeklarowano żadnych zwierząt przejęcia zobowiązania do kóz należy wskazać                                                                                                    | do kóz, a nie zadeklarowano żadnych zwierząt     | przejęcia zobowiązania do kóz należy wskazać                   |
| (kóz) numer identyfikacyjny zwierzęcia.                                                                                                    | (kóz)                                            | numer identyfikacyjny zwierzęcia.                              |
| We wniosku wskazano na przejęcie zobowiązań W przypadku, kiedy przyczyną przejęcia                                                                                                    | We wniosku wskazano na przejęcie zobowiązań      | W przypadku, kiedy przyczyną przejęcia                         |
| do zwierząt, a nie dołączono wymaganego zobowiązania było przejęcie zobowiązania do                                                                                                    | do zwierząt, a nie dołączono wymaganego          | zobowiązania było przejęcie zobowiązania do                    |
| załącznika "Kopia dokumentu obejmującego zwierząt należy dołączyć załącznik "Kopia                                                                                                    | załącznika "Kopia dokumentu obejmującego         | zwierząt należy dołączyć załącznik "Kopia                      |
| oświadczenia zawierające wskazanie zwierząt ras dokumentu obejmującego oświadczenia                                                                                                    | oświadczenia zawierające wskazanie zwierząt ras  | dokumentu obejmującego oświadczenia                            |
| lokalnych, jakie zostały zakwalifikowane do zawierające wskazanie zwierząt ras lokalnych                                                                                                    | lokalnych, jakie zostały zakwalifikowane do      | zawierające wskazanie zwierząt ras lokalnych,                  |
| programu ochrony zasobów genetycznych ras jakie zostały zakwalifikowane do programu                                                                                                    | programu ochrony zasobów genetycznych ras        | jakie zostały zakwalifikowane do programu                      |
| lokalnych" ochrony zasobów genetycznych ras lokalnych"                                                                                                    | lokalnych"                                       | ochrony zasobów genetycznych ras lokalnych"                    |
| Dołączony załącznik < nazwa typu załącznika> nie W sekcji załączniki należy zaznaczyć checkbox                                                                                                    | Dołączony załącznik < nazwa typu załącznika> nie | W sekcji załączniki należy zaznaczyć checkbox                  |
| zawiera wymaganego podpisu osoby trzeciej lub "Czy załącznik zawiera wymagane                                                                                                    | zawiera wymaganego podpisu osoby trzeciej lub    | "Czy załącznik zawiera wymagane                                |
| innych wymaganych elementów. elementy/podpisy"                                                                                                    | innych wymaganych elementów.                     | elementy/podpisy"                                              |
| Wprowadzona data przeniesienie posiadania Błąd ma charakter informacyjny. W przypadku,                                                                                                    | Wprowadzona data przeniesienie posiadania        | Błąd ma charakter informacyjny. W przypadku,                   |
| gruntow wskazuje, ze przeniesienie gruntow kiedy przeniesienie posiadania gruntow nastąpiło                                                                                                    | gruntow wskazuje, ze przeniesienie gruntow       | kiedy przeniesienie posiadania gruntow nastąpiło               |
| zostało dokonane po dniu 31 maja. W przypadku po dniu 31 maja, pratności zRSK 2327 lub IRE                                                                                                    | zostało dokonane po dniu 31 maja. W przypadku    | po dniu 31 maja, pratności ZRSK 2327 lub IRE                   |
| pratności ekologicznych (WPR 2023-2027) lub 2327 za ten rok, w ktorym został złożony wniosek                                                                                                    | pfatności ekologicznych (WPR 2023-2027) lub      | 2327 za ten rok, w ktorym został złożony wniosek               |
| pracriosci romo-srodowiskowo-klimatycznych o przyznanie tych pratności przysługują                                                                                                    | piatriosci roino-srodowiskowo-klimatycznych      | o przyznanie tych pratności przysługują                        |
| (WPR 2023-2027), jezeli przeniesienie posładania dotychczasowemu posładaczowi.                                                                                                    | (WPR 2023-2027), jezen przeniesienie posladania  | dotychczasowemu posładaczówi.                                  |
| prunitow zostało dokonane po uniu 31 maja                                                                                                    | gruntow zostało dokonane po dniu 31 maja         |                                                                |
| wniosek o przyznanie tych płatności, przysługuja                                                                                                    | wniosek o przyznanie tych płatności, przycługuja |                                                                |
| dotychczasowemu posiadaczowi tych gruntów                                                                                                    | winosek o przyznanie tych platnosti, przysługują |                                                                |
| wniosek o przyznanie tych płatności, przysługują<br>dotychozasowomu posiadaczowi tych gruptów                                                                                                    | wniosek o przyznanie tych płatności, przysługują |                                                                |

### 4 Wniosek o wypłatę w sprawie płatności rolno-środowiskowoklimatycznej lub płatności ekologicznej w ramach WPR 2327.

#### Uwaga:

Funkcjonalność umożliwiająca złożenie Wniosku o wypłatę płatności rolno-środowiskowoklimatycznej ZRSK 2327 lub płatności ekologicznej IRE 2327 (W-3/1003) dostępna będzie od dnia 1 marca 2024 roku. Wniosek o wypłatę płatności rolno-środowiskowo-klimatycznej ZRSK 2327 lub płatności ekologicznej IRE 2327 (W-3/1003) w przypadku, kiedy przejęcie zobowiązania nastąpiło po doręczeniu decyzji w sprawie płatności rolno-środowiskowo-klimatycznych ZRSK 2327 lub płatności ekologicznych IRE 2327 a przed wypłatą płatności rolno-środowiskowo-klimatycznych ZRSK 2327 lub ekologicznych IRE 2327. Wniosek ten składany jest w terminie 6 miesięcy od dnia doręczenie spadkodawcy lub zapisodawcy windykacyjnemu decyzji w sprawie płatności rolno-środowiskowo-klimatycznych ZRSK 2327 lub ekologicznych ZRSK 2327 lub ekologicznych IRE 2327.

Z panelu bocznego należy wybrać zakładkę **Transfery PROW/WPR** oraz wybrać **Wniosek transferowy WPR ZRSK/IRE wypłata.** 

|               | Agencja Restrukturyzacji<br>i Modernizacji Rolnictwa |   | ■ Transfer PROW/WPR 2023 |                                                                                                    |         | ۰ | 0 | e |
|---------------|------------------------------------------------------|---|--------------------------|----------------------------------------------------------------------------------------------------|---------|---|---|---|
|               |                                                      | ^ | NOWE                     | ROBOCZE                                                                                                    | WYSŁANE |   |   |   |
| Û             | Wnioski 🗸                                            |   |                          | POBIER2 WYBIER2                                                                                                    |         |   |   |   |
| <b>В</b><br>к | Transfery PROW/WPR<br>ampania 2023<br>ampania 2022   |   |                          | Wniosek transferowy WPR ZRSK/IRE 2023<br>Wniosek o wstąpienie do toczącego się postępowania w sprawie przyznania płatności ZRSK/IRE w<br>Kampanii 2023. |         |   |   |   |
| Ê             | Dok. uzupełniające 🖌                                 |   |                          | W/BIER2                                                                                                    |         |   |   |   |
| Ê             | Wnioski zalesieniower                                |   |                          |                                                                                                    |         |   |   |   |
| *             | LPIS                                                 |   |                          | Wniosek transferowy PROW PRSK/RE wypłata 2023<br>Wniosek o wypłatę płatności w sprawie PRSK/RE w Kampanii 2023.                                         |         |   |   |   |
| *             | LPIS - całoroczny                                    |   |                          | WYBIERZ                                                                                                    |         |   |   |   |
| ÷             | Doradcy                                              |   |                          |                                                                                                    |         |   |   |   |
| <             | >                                                    | ~ |                          | Wniosek transferowy WPR ZRSK/IRE wypłata 2023                                                                                                    |         |   |   |   |
| đi            | Deklaracja dostępności                               | i |                          | тпінакці и мурнаці рикливан м вріямне дітаклінс, м катралії 2023.<br>WibleRZ                                                                            |         |   |   |   |

#### 4.1 Sekcja Cel złożenia wniosku.

Deklarację wniosku o wypłatę płatności rolno-środowiskowo-klimatycznych ZRSK 2327 lub płatności ekologicznych IRE 2327 należy rozpocząć od określenia celu składanego wniosku w zakładce **CEL ZŁOŻENIA WNIOSKU**.

W przypadku, kiedy rolnik składa wniosek o wypłatę płatności rolno-środowiskowo-klimatycznych ZRSK 2327 lub płatności ekologicznych IRE 2327, jako **CEL ZŁOŻENIA WNIOSKU** należy wybrać **WNIOSEK.** Cel **ZMIANA DO WNIOSKU** rolnik wybiera, gdy chce zmienić zakres danych w wysłanym WNIOSKU.

| S  | Agencja Restrukturyzacji<br>i Modernizacji Rolnictwa            |   | ■ Kreator transferu WPR 2023                                         | - Wniosek transferowy WPR ZRSK/IRE wypłata | 9            | e     | •            | ?               | θ |
|----|-----------------------------------------------------------------|---|----------------------------------------------------------------------|--------------------------------------------|--------------|-------|--------------|-----------------|---|
|    | í                                                               |   | WNIO                                                                 | SEK TRANSFEROWY                            | PODSUMOWANIE |       |              |                 |   |
|    | Wnioski<br>Transfery PROW/WPR<br>(ampania 2023<br>(ampania 2022 |   | Cel złożenia wniosku<br>(e) wniosek<br>() zmiana do wniosku          |                                            |              |       |              |                 | ^ |
| Ê  | Dok. uzupełniające 🗸                                            |   | Przyczyna złożenia wniosku                                           |                                            |              |       |              |                 | ~ |
| *  | LPIS                                                            |   | Przejmowane płatności<br>Dane identyfikacyjne spadkodawcy, zapisodav | vcy windykacyjnego, rolnika lub zarządcy   |              |       |              |                 | ~ |
| *  | LPIS - całoroczny                                               |   | Załączniki                                                           |                                            |              | Liczb | i załącznikó | iw: 1           | ~ |
| ÷  | Doradcy                                                         |   |                                                                      |                                            |              |       |              |                 |   |
| <  | >                                                               | Ť |                                                                      |                                            |              |       |              |                 |   |
| đi | Deklaracja dostępności                                          |   |                                                                      |                                            |              | P     | odsumov      | ldż do<br>vanie | → |

#### 4.2 Sekcja Przyczyna złożenia wniosku.

W kolejnym kroku należy wskazać przyczynę złożenia wniosku.

Do wyboru dostępne są dwie opcje

- ✓ Śmierć rolnika
- ✓ Następstwo prawne

|             | Agencja Restrukturyzacji<br>i Modernizacji Rolnictwa             | ≡ Kreator transferu WPR 2023 - Wniosek transferowy WPR ZRSK/IRE wypłata            |             | <b>\$</b>        | θ               |
|-------------|------------------------------------------------------------------|------------------------------------------------------------------------------------|-------------|------------------|-----------------|
|             | î                                                                | WNIOSEK TRANSFEROWY PODSUMOWANIE                                                   |             |                  |                 |
|             | Wnioski<br>Transfery PROW/WPR<br>Iampania 2023<br>Iampania 2022  | Cel złożenia wniosku<br>wniosek<br>zmiana do wniosku                               |             |                  | ^               |
| Ê<br>Ê<br>A | Dok. uzupełniające 💙<br>Wnioski zalesieniow <del>e</del><br>LPIS | Przyczyna złożenia wniosku                                                         |             |                  | ^               |
| *           | LPIS - całoroczny                                                | Przejmowane platności                                                              |             |                  | ~               |
| ÷           | Doradcy                                                          | Dane identyfikacyjne spadkodawcy, zapisodawcy windykacyjnego, rolnika lub zarządcy |             |                  | ~               |
| <           | >                                                                | Załączniki                                                                         | Liczba załą | zników: 1        | ~               |
| đi          | Deklaracja dostępności                                           |                                                                                    | Podsu       | idž (<br>Imowani | <sup>do</sup> → |

#### 4.3 Sekcja Przejmowane płatności.

Kolejnym krokiem jest określenie w ramach jakiego zobowiązania są **PRZEJMOWANE PŁATNOŚCI**. Do wyboru dostępne są następujące rodzaje płatności:

- ✓ Płatność rolno-środowiskowo-klimatyczna (WPR 2023-2027)
- ✓ Płatność ekologiczna (WPR 2023-2027)

|   | Agencja Restrukturyzacji<br>i Modernizacji Rolnictwa | E Kreator transferu WPR 2023 - Wniosek transferowy WPR ZRSK/IRE wypłata  | 🖻 👼 3 🖲 🌲 🥝 😝  |
|---|------------------------------------------------------|--------------------------------------------------------------------------|----------------|
|   | Â                                                    | WNIOSEK TRANSFEROWY                                                      | PODSUMOWANIE   |
| Ê | Wnioski 🗸                                            | Przyczyna złożenia wniosku                                               | ^              |
| 自 | Transfery PROW/WPR                                   | śmierć rolnika                                                           |                |
| , | Campania 2023<br>Campania 2022                       | następstwo prawne                                                        |                |
| Ê | Dok. uzupełniające 🗸                                 | Przejmowane płatności                                                    | ^              |
| Ê | Wnioski zalesieniow <del>e</del>                     | Platność rolno-środowiskowo-klimatyczna (WPR 2023-2027)                  |                |
| * | LPIS                                                 | Numer decyzji spadkodawcy/zapisodawcy windykacyjnego rolnika lub zarządc |                |
| * | LPIS - całoroczny                                    | Data wydania decyzji<br>2023-11-13 👻                                     |                |
| ÷ | Doradcy                                              | Platność ekologiczna (WPR 2023-2027)                                     |                |
| < | >                                                    | Numer decyzji spadkodawcy/zapisodawcy windykacyjnego rolnika w sprawie p |                |
| ġ | Deklaracja dostępności                               |                                                                          | Podsumowanie 🔶 |

Po wybraniu rodzaju przejmowanej płatności uaktywni się pole Numer decyzji spadkodawcy/zapisodawcy windykacyjnemu albo rolnika/zarządcy w sprawie przyznania płatności rolno-środowiskowo-klimatycznych ZRSK 2327 lub płatności ekologicznych IRE 2327, w którym należy wprowadzić numer decyzji wydanej spadkodawcy/ zapisodawcy windykacyjnemu albo rolnika/zarządcy oraz datę wydania tej decyzji.

|    | Agencja Restrukturyzacji<br>i Modernizacji Rolnictwa | Kreator transferu WPR 2023 - Wniosek transferowy WPR ZRSK/IRE wypłata    |  | 5 4 🌘 | ? | θ |
|----|------------------------------------------------------|--------------------------------------------------------------------------|--|-------|---|---|
|    | î                                                    | WNIOSEK TRANSFEROWY PODSUMOWANIE                                         |  |       |   |   |
| Ê  | Wnioski 🗸                                            | śmierć rolnika                                                           |  |       |   |   |
| Ê  | Transfery PROW/WPR                                   | O następstwo prawne                                                      |  |       |   |   |
| ŀ  | Campania 2023                                        |                                                                          |  |       |   | 5 |
| ,  | ampania zuzz                                         | Przejmowane płatności                                                    |  |       | ^ |   |
| Ê  | Dok. uzupełniające 🖌                                 | Platność rolno-środowiskowo-klimatyczna (WPR 2023-2027)                  |  |       |   |   |
| Ê  | Wnioski zalesieniow <del>o</del>                     | Numer decyzji spadkodawcy/zapisodawcy windykacyjnego rolnika lub zarządc |  |       |   |   |
| ** | LPIS                                                 | Data wydania decyzji                                                     |  |       |   |   |
|    |                                                      | Wybierz datę 👻                                                           |  |       |   |   |
| *  | LPIS - catoroczny                                    | Platność ekologiczna (WPR 2023-2027)                                     |  |       |   |   |
| ÷  | Doradcy                                              |                                                                          |  |       |   | _ |

### 4.4 Sekcja Dane identyfikacyjne spadkodawcy zapisodawcy windykacyjnego rolnika lub zarządcy.

Po uzupełnieniu sekcji dotyczącej przejmowanych zobowiązań rolno-środowiskowo-klimatycznych ZRSK 2327 lub płatności ekologicznych IRE 2327 należy przejść do sekcji dane identyfikacyjne spadkodawcy, zapisodawcy windykacyjnego, rolnika lub zarządcy. W ramach tej sekcji należy uzupełnić dane w zakresie:

- Numer producenta
- Nazwisko/nazwa pełna
- Imię/nazwa skrócona

Dane te są obowiązkowe.

| Sara A   | Agencja Restrukturyzacji<br>i Modernizacji Rolnictwa | ■ Kreator transferu WPR 2023 - Wniosek transferowy WPR ZRSK/IRE wypłata            | R 🖶 4 😶 🌲 😢 🖯                       |
|----------|------------------------------------------------------|------------------------------------------------------------------------------------|-------------------------------------|
|          | ^                                                    | WNIOSEK TRANSFEROWY                                                                | PODSUMOWANIE                        |
| Ê        | Wnioski 🗸                                            | Cel złożenia wniosku                                                               | ×                                   |
| Ê        | Transfery PROW/WPR                                   | Przyczyna złożenia wniosku                                                         | ~                                   |
| ĸ        | ampania 2023                                         | Przejmowane płatności                                                              | ×                                   |
| Ê        | Dok. uzupełniające 🗸                                 | Dane identyfikacyjne spadkodawcy, zapisodawcy windykacyjnego, rolnika lub zarządcy | ^                                   |
| Ê        | Wnioski zalesieniowe                                 | Numer producenta                                                                   |                                     |
| *        | LPIS                                                 | Nazwisko / Nazwa pełna                                                             |                                     |
| *        | LPIS - całoroczny                                    | Imię / Nazwa skrócona                                                              |                                     |
| <b>±</b> | Doradcy                                              |                                                                                    |                                     |
|          | ~                                                    | Zəłączniki                                                                         | ~                                   |
|          | ,                                                    |                                                                                    |                                     |
| đi       | Deklaracja dostępności                               |                                                                                    | <sup>ldž do</sup> →<br>Podsumowanie |

#### 4.5 Sekcja Załączniki.

W ramach tej sekcji możliwe jest dodanie załączników niezbędnych do obsługi wniosku o wypłatę (W-3/1003) WPR 2327.

|   | Agencja Restrukturyzacji<br>i Modernizacji Rolnictwa       | ■ Kreator transferu WPR 2023 - Wniosek transferowy WPR ZRSK/IRE wyplata     ■      | 🖶 4 😉 🌲 🥹 😝         |
|---|------------------------------------------------------------|------------------------------------------------------------------------------------|---------------------|
|   | Â                                                          | WNIOSEK TRANSFEROWY PODSUMOWANIE                                                   |                     |
| Ê | Wnioski 🗸                                                  | Cel złożenia wniosku                                                               | ~                   |
| Ê | Transfery PROW/WPR                                         | Przyczyna złożenia wniosku                                                         | ~                   |
| H | ampania 2023                                               | Przejmowane platności                                                              | ~                   |
| P | ampania 2022                                               | Dane identyfikacyjne spadkodawcy, zapisodawcy windykacyjnego, rolnika lub zarządcy | ~                   |
| Ê | Dok. uzupełniające 🐱<br>Wnioski zalesieniow <del>e</del> r | Załączniki<br>Brak załączników do wniosku.<br>DODAJ ZAŁACZNIK                      | ^                   |
| * | LPIS                                                       |                                                                                    |                     |
| * | LPIS - całoroczny                                          |                                                                                    |                     |
| ÷ | Doradcy                                                    |                                                                                    |                     |
| < | ~                                                          |                                                                                    |                     |
|   |                                                            |                                                                                    |                     |
| đ | Deklaracja dostępności                                     |                                                                                    | <sup>ldž do</sup> → |

Aby dołączyć do Wniosku transferowego WPR 2327 w ramach płatności rolno-środowiskowoklimatycznych ZRSK 2327 lub płatności ekologicznych IRE 2327 należy wybrać odpowiedni typ załącznika, oraz przesłać skan dokumentu zapisany na dysku komputera.

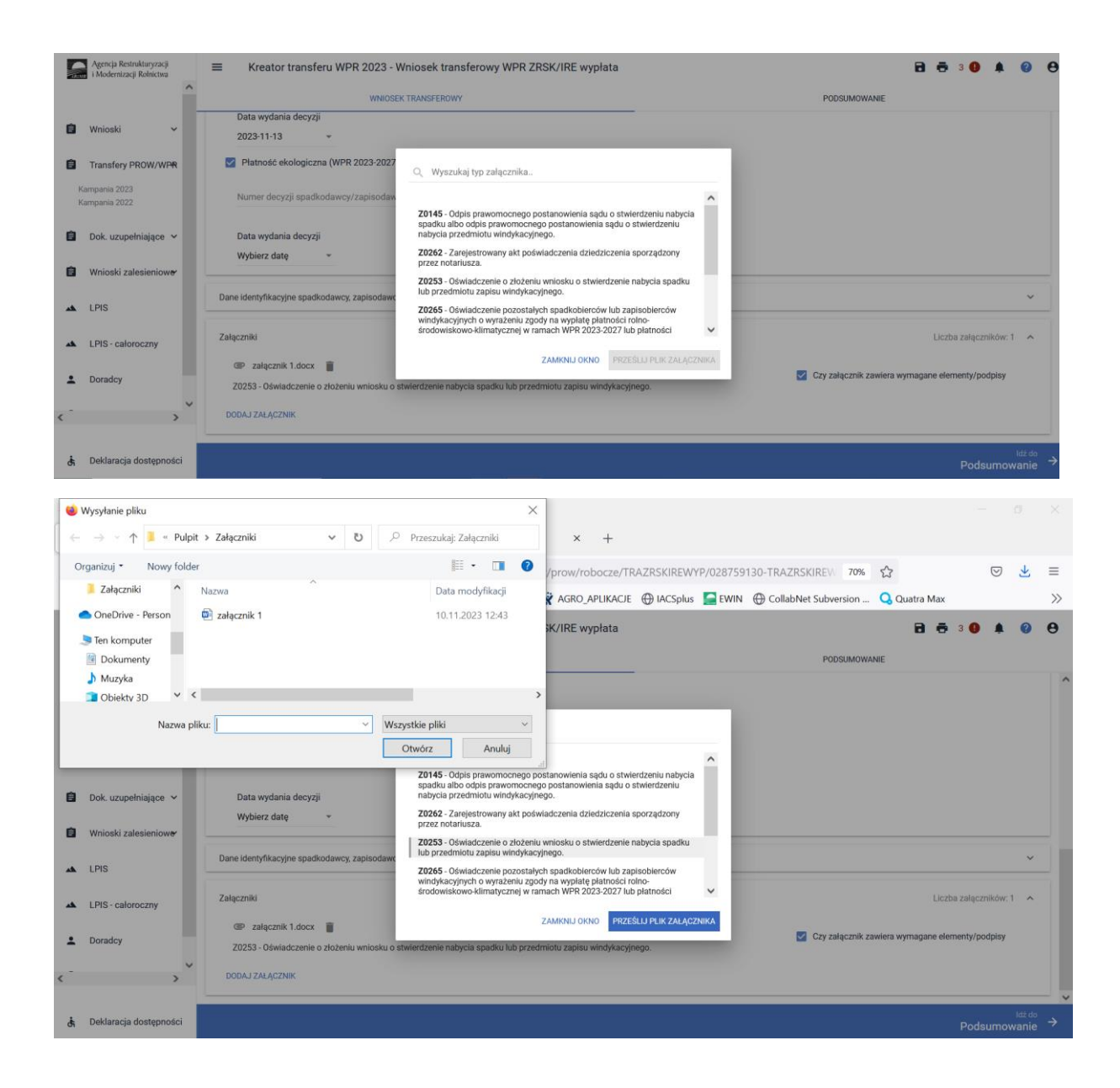

#### Obligatoryjne załączniki do Wniosku o wypłatę (W-3/1003) w przypadku śmierci rolnika:

- ✓ odpis prawomocnego postanowienia sądu o stwierdzeniu nabycia spadku albo odpis prawomocnego postanowienia sądu o stwierdzeniu nabycia przedmiotu zapisu windykacyjnego;
- ✓ zarejestrowany akt poświadczenia dziedziczenia sporządzony przez notariusza;
- ✓ oświadczenie spadkobiercy lub zapisobiercy rolnika/zarządcy o złożeniu wniosku o stwierdzeniu nabycia spadku.
- ✓ oświadczenia pozostałych spadkobierców/zapisobierców windykacyjnych o wyrażeniu zgody na wypłatę płatności rolno-środowiskowo-klimatycznych w ramach WPR 2327 lub płatności ekologicznych w ramach WPR 2327.

#### Obligatoryjne załączniki do Wniosku o wypłatę (W-3/1003) w przypadku następstwa prawnego:

 dokument potwierdzający zaistnienie następstwa prawnego albo kopia tego dokumentu poświadczona za zgodność z oryginałem przez notariusza lub występującego w sprawie pełnomocnika będącego radcą prawnym albo adwokatem albo potwierdzona za zgodność z oryginałem przez upoważnionego pracownika Agencji.

#### 4.6 Zakładka Podsumowanie, wydruk oraz wysyłanie wniosku do ARiMR.

W zakładce podsumowanie znajdują się dane wprowadzone w ramach wniosku. Dane nie są edytowalne. Przed wysłaniem Wniosku o wypłatę płatności rolno-środowiskowo-klimatycznych w ramach WPR 2327 lub płatności ekologicznych w ramach WPR 2327 (W-3/1003) należy sprawdzić wszystkie dane oraz potwierdzić poprawność danych, jeżeli dane są prawidłowe, wniosek może zostać wysłany do ARiMR.

Zapis i wydruk Wniosku o wypłatę płatności rolno-środowiskowo-klimatycznych w ramach WPR 2327 lub płatności ekologicznych w ramach WPR 2327 (W-3/1003) dostępny jest na każdym etapie jego wprowadzania.

- oznacza zapis wniosku
- •

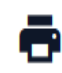

- oznacza wydruk wniosku.

5 Błędy kompletności w przypadku Wniosku o wypłatę płatności w sprawie płatności rolno-środowiskowo- klimatycznej lub płatności ekologicznej w ramach WPR 2327.

| W sekcji "Przyczyna złożenia wniosku" nie<br>określono przyczyny.                                                                                                    | Należy w sekcji Przyczyna złożenia wniosku<br>należy określić przyczynę złożenia Wniosku o<br>płatność W-3/1003: śmierć rolnika lub<br>następstwo prawne                                                                                                    |
|----------------------------------------------------------------------------------------------------|----------------------------------------------------------------------------------------------------|
| W sekcji "Dane identyfikacyjne spadkodawcy,<br>zapisodawcy windykacyjnego, rolnika lub<br>zarządcy" nie wskazano minimum danych<br>identyfikacyjnych. Obowiązkowe jest wskazanie<br>numeru identyfikacyjnego, nazwiska oraz imienia<br>przekazującego.                                                                                                    | Należy wskazać w sekcji Dane spadkodawcy,<br>zapisodawcy windykacyjnego, rolnika lub<br>zarządcy wszystkie obowiązkowe dane tj.<br>numer identyfikacyjny, nazwisko oraz imię<br>przekazującego.                                                                                                    |
| W sekcji "Przyczyna złożenia wniosku" wskazano<br>na "Śmierć rolnika", a nie dołączono wymaganego<br>załącznika typu "Odpis prawomocnego<br>postanowienia sądu o stwierdzeniu nabycia<br>spadku albo odpis prawomocnego postanowienia<br>sądu o stwierdzeniu nabycia przedmiotu<br>windykacyjnego" lub "Zarejestrowany akt<br>poświadczenia dziedziczenia sporządzony przez<br>notariusza" lub " Oświadczenie o złożeniu wniosku<br>o stwierdzenie nabycia spadku lub przedmiotu<br>zapisu windykacyjnego" lub "Oświadczenie<br>pozostałych spadkobierców lub zapisobierców<br>windykacyjnych o wyrażeniu zgody na wypłatę<br>płatności rolno-środowiskowo-klimatycznej w | W przypadku, kiedy przyczyną złożenia<br>wniosku W-3/1003 była śmierć rolnika należy<br>dołączyć obligatoryjne załączniki: Odpis<br>prawomocnego postanowienia sądu o<br>stwierdzeniu nabycia spadku albo odpis<br>prawomocnego postanowienia sądu o<br>stwierdzeniu nabycia przedmiotu<br>windykacyjnego" lub "Zarejestrowany akt<br>poświadczenia dziedziczenia sporządzony przez<br>notariusza" lub " Oświadczenie o złożeniu<br>wniosku o stwierdzenie nabycia spadku lub<br>przedmiotu zapisu windykacyjnego" lub<br>"Oświadczenie pozostałych spadkobierców lub<br>zapisobierców windykacyjnych o wyrażeniu<br>zgody na wypłatę płatności rolno- |

| ramach WPR 2023-2027 lub płatności<br>ekologicznych w ramach WPR 2023-2027".                                                                                                    | środowiskowo-klimatycznej w ramach WPR<br>2023-2027 lub płatności ekologicznych w<br>ramach WPR 2023-2027".                                                                                    |
|----------------------------------------------------------------------------------------------------|----------------------------------------------------------------------------------------------------|
| W sekcji "Przyczyna złożenia wniosku" wskazano<br>na "Następstwo prawne", a nie dołączono<br>wymaganego załącznika typu "Dokument<br>potwierdzający zaistnienie następstwa prawnego<br>albo kopia tego dokumentu". | W przypadku, kiedy przyczyną złożenia<br>wniosku W-3/1003 było następstwo prawne<br>należy dołączyć "Dokument potwierdzający<br>zaistnienie następstwa prawnego albo kopia<br>tego dokumentu". |
| W sekcji "Przejmowane płatności" nie wskazano płatności, których dotyczy wniosek.                                                                                                    | W sekcji Przejmowane płatności należy wskazać jakiej płatności dotyczy wniosek.                                                                                                    |
| We wniosku nie podano daty wydania decyzji<br>spadkodawcy, zapisodawcy windykacyjnemu,<br>rolnikowi lub zarządcy. Należy wskazać datę w<br>sekcji "Przejmowane płatności".                                         | W sekcji Przejmowane płatności należy<br>wskazać datę wydania decyzji.                                                                                                    |
| Dołączony załącznik < nazwa typu załącznika> nie<br>zawiera wymaganego podpisu osoby trzeciej lub<br>innych wymaganych elementów.                                                                                  | W sekcji załączniki należy zaznaczyć checkbox<br>"Czy załącznik zawiera wymagane<br>elementy/podpisy".                                                                                         |
| We wniosku nie podano numeru decyzji w sprawie<br>przyznania płatności rolno-środowiskowo-<br>klimatycznej w ramach WPR 2023-2027. Należy<br>wskazać numer decyzji w sekcji "Przejmowane<br>płatności".            | W sekcji Przejmowane płatności należy<br>wskazać numer decyzji w sprawie płatności<br>rolno-środowiskowo-klimatycznej w ramach<br>WPR 2023-2027.                                               |
| We wniosku nie podano numeru decyzji w sprawie<br>przyznania płatności ekologicznych w ramach WPR<br>2023-2027. Należy wskazać numer decyzji w sekcji<br>"Przejmowane płatności".                                  | W sekcji Przejmowane płatności należy<br>wskazać numer decyzji w sprawie przyznania<br>płatności ekologicznych w ramach WPR 2023-<br>2027.                                                     |